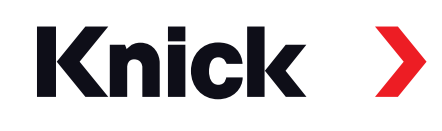

# MemoSuite<sup>®</sup> Advanced

# Betriebsanleitung

**Software für Memosens®-Sensoren** Plug-and-Play Daten- und Sensormanagement

| MemoSuite<br>Advanced + |                        |                       |                           |                 |                    | Knick         |
|-------------------------|------------------------|-----------------------|---------------------------|-----------------|--------------------|---------------|
| Startcenter             | Kalibrieren            | Tabellenansicht       | Historie                  |                 | Statistik          | pH-Puffer     |
| pH (Glas)<br>1030550    | 2 pH (Glas)<br>1855256 | , <mark>3</mark> Keir | n Sensor 4                | Leitfäh<br>1846 | nigkeit<br>5852    | 5 Kein Sensor |
| Aktuelle Messv          | verte                  |                       | Sensord                   | laten           |                    | Anzeigen      |
| nH-Wert                 |                        | 7.00 ml l             | Sensortyp:                |                 | pH (Glas)          |               |
|                         |                        | 7,09 pH               | Hersteller:<br>Bestellnum | nmer.           | KNICK<br>SE 533X/1 | -NMSN         |
| pH-Spannung             |                        | <b>49,2</b> mV        | Seriennum                 | imer:           | 1030550            |               |
| Temperatur              |                        | <b>25,1</b> ℃         | Messstelle:               | :               |                    | Ändern        |
|                         |                        |                       | Messsteller               | n-Nr.:          | 0                  | Ändern        |
|                         |                        |                       | Justierda                 | aten            |                    |               |
|                         |                        |                       | Datum:                    |                 | 27.06.201          | 9 20:09:12    |
|                         |                        |                       | Steilheit:                |                 | 58,5 mV/p          | н             |
|                         |                        |                       | Nullpunkt:                |                 | 7,06 pH            |               |
|                         | Messprotokoll          |                       |                           |                 |                    |               |
|                         |                        |                       |                           |                 | _                  |               |
|                         |                        |                       |                           |                 |                    |               |

Aktuelle Produktinformation: www.knick.de

# Inhalt

| Plug-and-Play Daten- und Sensormanagement für Memosens®                       | 5  |
|-------------------------------------------------------------------------------|----|
| Funktionsübersicht                                                            | 5  |
| Kalibrierung                                                                  | 5  |
| Dokumentation                                                                 | 5  |
| Die MemoSuite-Datenbank: vorausschauende Wartung als Instandhaltungsstrategie | 5  |
| Inbetriebnahme der Software                                                   | 6  |
| Systemanforderungen (Minimalanforderung)                                      | 6  |
| Der erste Start der Software                                                  | 7  |
| Lizenz-Schlüssel                                                              | 7  |
| Datenbank-Adresse                                                             | 7  |
| Login                                                                         | 7  |
| MemoLink – die Schnittstelle zum Sensor                                       | 8  |
| Funktionsbeschreibung der Software                                            | 9  |
| Startcenter                                                                   | 9  |
| Einstellungen und Vorgaben                                                    | 9  |
| Messprotokoll                                                                 | 9  |
| Funktionsauswahl                                                              | 9  |
| Messwertparameter                                                             | 11 |
| Kalibrieren                                                                   | 12 |
| Verfügbare Kalibrierverfahren                                                 | 12 |
| Anwenderunterstützung bei Kalibrierung mit MemoSuite                          | 12 |
| Beispiel: Kalibrieren eines pH-Sensors mittels "Calimatic"                    | 13 |
| Kalibrierung von mehreren pH-Sensoren                                         | 15 |
| Tabellenansicht: die MemoSuite-Datenbank                                      | 17 |
| Sortieren                                                                     | 17 |
| Filtern                                                                       | 17 |
| Tabellenansicht: Gruppieren                                                   | 18 |
| Hinweis für die Verwendung von pH-ISFET-Sensoren                              | 18 |
| Tabellenansicht: Spaltenanordnung, Ausdruck, Speichern                        | 19 |
| Tabellenansicht: Wertevergleich, MemoLog-Import                               | 20 |
| Kalibrierprotokoll                                                            | 20 |
| Tabellenansicht: Sensor (de)aktivieren, Sensornotiz                           | 21 |
| Historie: Beispiel pH-Sensoren                                                | 22 |
| Statistik: Beispiel pH-Sensoren                                               | 22 |
| Kalibrierparameter                                                            | 23 |
| GMP-Kalibrierung: Kalibrierprotokoll-Datei                                    | 24 |
| Einträge der Kalibrierprotokoll-Datei bei GMP-Kalibrierung                    | 25 |
| Datenbank verwalten                                                           | 27 |

### Inhalt

| pH-Puffer: Pufferverwaltung                                 |    |
|-------------------------------------------------------------|----|
| Calimatic (automatische Kalibrierung)                       |    |
| Auswahl der Puffersätze zur Verwendung mit "Calimatic"      |    |
| Kalibrier-Puffersatz für die Kalibrierung auswählen         |    |
| Übertragen einer Puffergruppe als Kalibrier-Puffersatz      |    |
| Benutzerverwaltung                                          |    |
| MemoSuite-Benutzerverwaltung                                |    |
| Benutzerverwaltung gesteuert von Microsoft Active Directory |    |
| Kalibrierprotokolle                                         |    |
| Kalibrierprotokolle, vorinstallierte Vorlagen               |    |
| Kalibrierprotokolle, eigene Vorlagen erstellen              |    |
| MemoLink-Verwaltung                                         | 41 |
| Anhang: Zugriffsrechte der MemoSuite-Benutzerprofile        |    |
| Anhang: Messprotokoll                                       |    |
| Anhang: Textplatzhalter für Kalibrierprotokolle             |    |
| Index                                                       |    |

### Plug-and-Play Daten- und Sensormanagement für Memosens®

#### Funktionsübersicht

"MemoSuite Advanced" ist eine PC-Software zum Kalibrieren und Verwalten von Memosens-Sensoren. Der Anschluss der Sensoren erfolgt mittels "MemoLink" über eine USB-Schnittstelle. Es können bis zu 10 MemoLinks angeschlossen werden. Die Verwendung von aktiven USB-Hubs ist möglich. MemoSuite stellt die Messsignale und die Daten der Justierungen dar. Die Software verfügt über eine Datenbank und eröffnet vielfältige Wartungs- und Diagnosemöglichkeiten.

#### Messgrößen

Unterstützt werden Memosens-Sensoren für die Erfassung der Messgrößen pH-Wert, Sauerstoff, Leitfähigkeit, Redox-Potential und Temperatur.

#### Kalibrierung

Zum Kalibrieren/Justieren der Sensoren kann auf eine Vielzahl bewährter Kalibrierverfahren aus der Praxis zugegriffen werden. Für die Kalibrierung von pH-Sensoren stehen softwareseitig Tabellen für folgende Puffersätze zur Verfügung (Pufferkatalog): Ciba, DIN 19267, Hach, Hamilton, Knick, Mettler Toledo, NIST Standard, NIST Technisch, Reagecon, WTW. Neben der Zusammenstellung von Puffersätzen aus dem Pufferkatalog können bei Bedarf auch eigene Puffer vorgegeben werden. Wenn mehrere MemoLinks mit pH-Sensoren angeschlossen sind, kann eine gleichzeitige Kalibrierung mit Hilfe von Multi-Calimatic vorgenommen werden.

#### Dokumentation

Es werden lückenlos Kalibrier- bzw. Justierdaten sowie zum Beispiel Betriebszeiten unter Extrembedingungen protokolliert. Das geschieht entsprechend gesetzlicher Vorgaben, wie beispielsweise nach FDA 21 CFR Part 11. Die Ausgabe ist sowohl als Kalibrierprotokoll (mehrere Vorlagen bereits im Lieferumfang) oder als Datensatzausgabe im Excel-Format möglich.

#### Die MemoSuite-Datenbank: vorausschauende Wartung als Instandhaltungsstrategie

Die Aufzeichnung der Sensordaten über die gesamte Lebensdauer unterstützt die langfristige Planung von Wartung und Wiederbeschaffung.

Die Anzeige der Sensor-Parameter in Tabellenform ist frei konfigurierbar und erlaubt das Sortieren, Filtern bzw. Gruppieren zum Vergleichen von Datenbankeinträgen bzw. zum Ermitteln von Unterschieden (Abweichungen) bestimmter Parameter. Statistik- und Kalibrierdaten lassen sich grafisch darstellen.

### Inbetriebnahme der Software

#### Systemanforderungen (Minimalanforderung)

Hardware

CPU: 1 GHz Pentium oder vergleichbarer Prozessor

RAM: 512 MB

Grafikkarte: 1024 x 768 True Color (32-Bit)

USB 2.0

Festplatte: 700 MB

Betriebssystem:

Windows 7\*/8/10 (32-Bit- und 64-Bit-Version)

Microsoft .Net Framework 4.6 (in Windows 10 bereits enthalten)

\*) Bei Verwendung eines Computers mit Windows 7 müssen Sie vor dem Installieren von MemoSuite Advanced sicherstellen, dass Microsoft .Net Framework 4.6 installiert ist (kostenloser Download unter www.microsoft.com)

#### Installation der Software

Sie können MemoSuite Advanced sowohl als Einzelplatz-System als auch als verteiltes System installieren.

#### MemoSuite als Einzelplatz-System Me

MemoSuite als verteiltes System

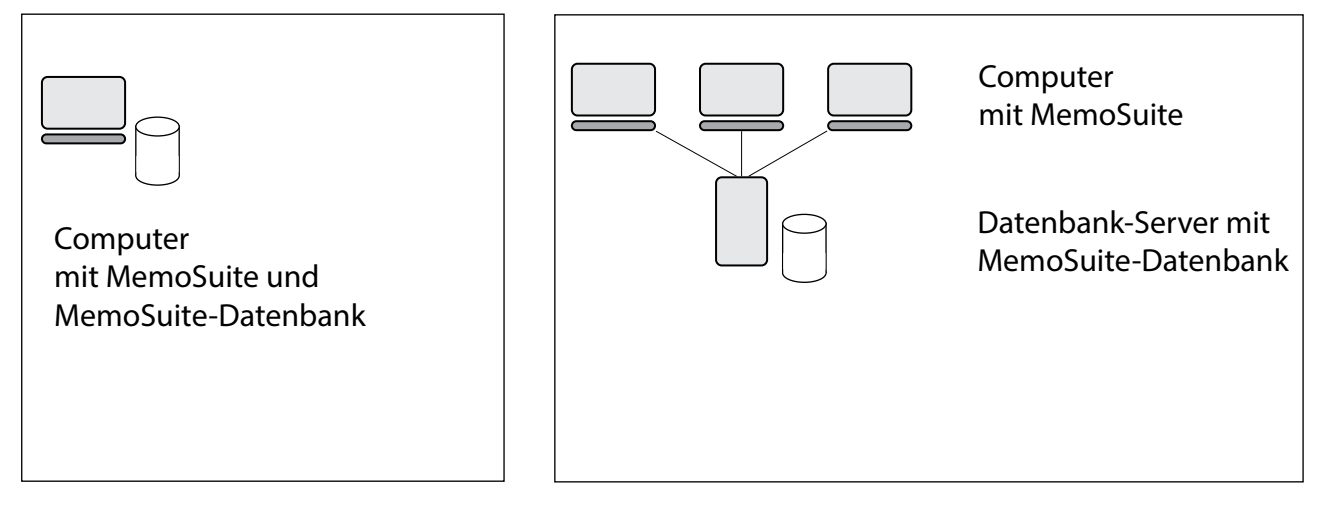

Zum Starten der Installation melden Sie sich in beiden Fällen als Windows-Administrator am PC an und verbinden Sie den USB-Stick mit einem USB-Anschluss des Computers. Sollte das Setup nicht automatisch starten, führen Sie die Datei *MemoSuiteSetup.exe* vom USB-Stick aus. Folgen Sie den Anweisungen des Installationsprogramms bis zum Schritt "Benutzerdefiniertes Setup". Wählen Sie

- 1. für eine verteilte Installation auf dem Computer "MemoSuite Bedienoberfläche"
- 2. für eine verteilte Installation auf dem Datenbank-Server "MemoSuite Datenbank"
- 3. für eine Einzelplatz-Installation beide Funktionen aus.

Stellen Sie die Installation fertig.

**Hinweis:** Zum Anzeigen von Kalibrierprotokollen wird auf dem Computer ein bereits installierter PDF-Viewer (z. B. Adobe Reader) verwendet. Sollte bisher kein PDF-Viewer installiert sein, können Sie das zu jeder Zeit nachholen.

**Hinweis:** Bei einem verteilten MemoSuite-System überprüft MemoSuite beim Starten die Kompatibilität zum Datenmodell auf dem Datenbank-Server. Bei einem Update muss daher Memo-Suite sowohl auf den Computern als auch auf dem Datenbank-Server aktualisiert werden. Beachten Sie bei der Planung eines Software-Updates, dass ein Arbeiten mit MemoSuite nicht möglich ist, solange sich die MemoSuite-Versionen auf dem Datenbank-Server und den Computern unterscheiden.

### Der erste Start der Software

#### Lizenz-Schlüssel

MemoSuite erfordert nach der Installation die Eingabe eines Lizenz-Schlüssels. Dieser befindet sich auf der Installationsanleitung des USB-Sticks. Eine fehlerhafte Eingabe des Lizenzschlüssels wird durch ein Ausrufezeichen signalisiert.

|                                                                                                    | 즈 |
|----------------------------------------------------------------------------------------------------|---|
|                                                                                                    |   |
| Softwarelizenzbedingungen                                                                                                    |   |
| der Knick Elektronische Messgeräte GmbH & Co. KG, Beuckestraße 22, 14163 Berlin<br>(nachfolgend "Lizenzgeber") für die Software MemoSuite Basic und MemoSuite Advanced                                                                                                    |   |
| § 1 Geltung der Softwarelizenzbedingungen                                                                                                    |   |
| Diese Softwarelizenzbedingungen (nachfolgend als "Bedingungen" bezeichnet) gelten<br>für die Vergabe von Lizenzen zur Nutzung der Software MemoSuite Basic und MemoSuite<br>Advanced (nachfolgend als "Software" bezeichnet) durch den Lizenzgeber an den Lizenzneh-<br>mer. Vertragsbedingungen des Lizenznehmers werden nicht Vertragsinhalt, auch wenn der<br>Lizenzgeber diesen nicht ausdrücklich widerspricht. Für die Lieferung der Software und die<br>Lizenzvergabe gelten ergänzend die §§ 433 ff. BGB. |   |
| § 2 Vertragsgegenstand, Leistungsumfang                                                                                                    |   |
| (1) Gegenstand dieser Bedingungen ist die Übertragung des Eigentums an dem jeweils er-<br>worbenen Vervielfältigungsstück der Software und die Einräumung einer Lizenz nach § 3.                                                                                                    | • |
| Lizenz-Schlüssel eingeben                                                                                                    |   |
|                                                                                                    |   |
|                                                                                                    |   |
| OK Abbrechen                                                                                                    |   |

#### Datenbank-Adresse

Bei einem verteilten MemoSuite-System müssen Sie vor dem ersten Login die Adresse des Datenbank-Servers einstellen. Führen Sie dazu MemoSuite als Administrator aus. Öffnen Sie dann im Login-Dialog die Datenbank-Einstellungen und tragen Sie den Netzwerknamen oder die IP-Adresse des Datenbank-Servers ein. Führen Sie einen Test der Datenbankverbindung durch und bestätigen Sie die Einstellungen mit **OK**.

Hinweise zur Datenbankverwaltung siehe Seite 27.

#### **Hinweis:**

Sollten Sie die Datenbank-Adresse an weiteren Computern verwenden wollen, können Sie die soeben gemachten Einstellungen verteilen, indem Sie die Datei *MemoSuite.exe.config* aus dem MemoSuite-Programmverzeichnis an dieselbe Stelle auf die anderen Computer kopieren. Das Programmverzeichnis wird bei der MemoSuite-Installation festgelegt und lautet beispielsweise: C:\Programme\Knick\MemoSuite\

#### Login

Nach einer Erstinstallation von MemoSuite verwenden Sie beim ersten Login die folgenden Daten:

- Benutzername: admin
- Passwort: kein Passwort nötig

Aus Sicherheitsgründen sollten Sie danach ein Passwort vergeben.

Bei einem Update von MemoSuite verwenden Sie beim ersten Login die folgenden Daten:

- Benutzername: Ihren Benutzernamen oder Admin
- Passwort: bisheriges zugehöriges Passwort

Bis zu 10 MemoLinks können über USB-Kabel an den Computer angeschlossen werden. Um die Verkabelung übersichtlich zu halten, empfiehlt sich die Verwendung eines aktiven USB-Hubs. Dieser Hub gewährleistet die ausreichende Stromversorgung der MemoLinks. Der Anschluss der Memosens-Sensoren erfolgt mittels Memosens-Kabeln mit M12-Stecker (Zubehör).

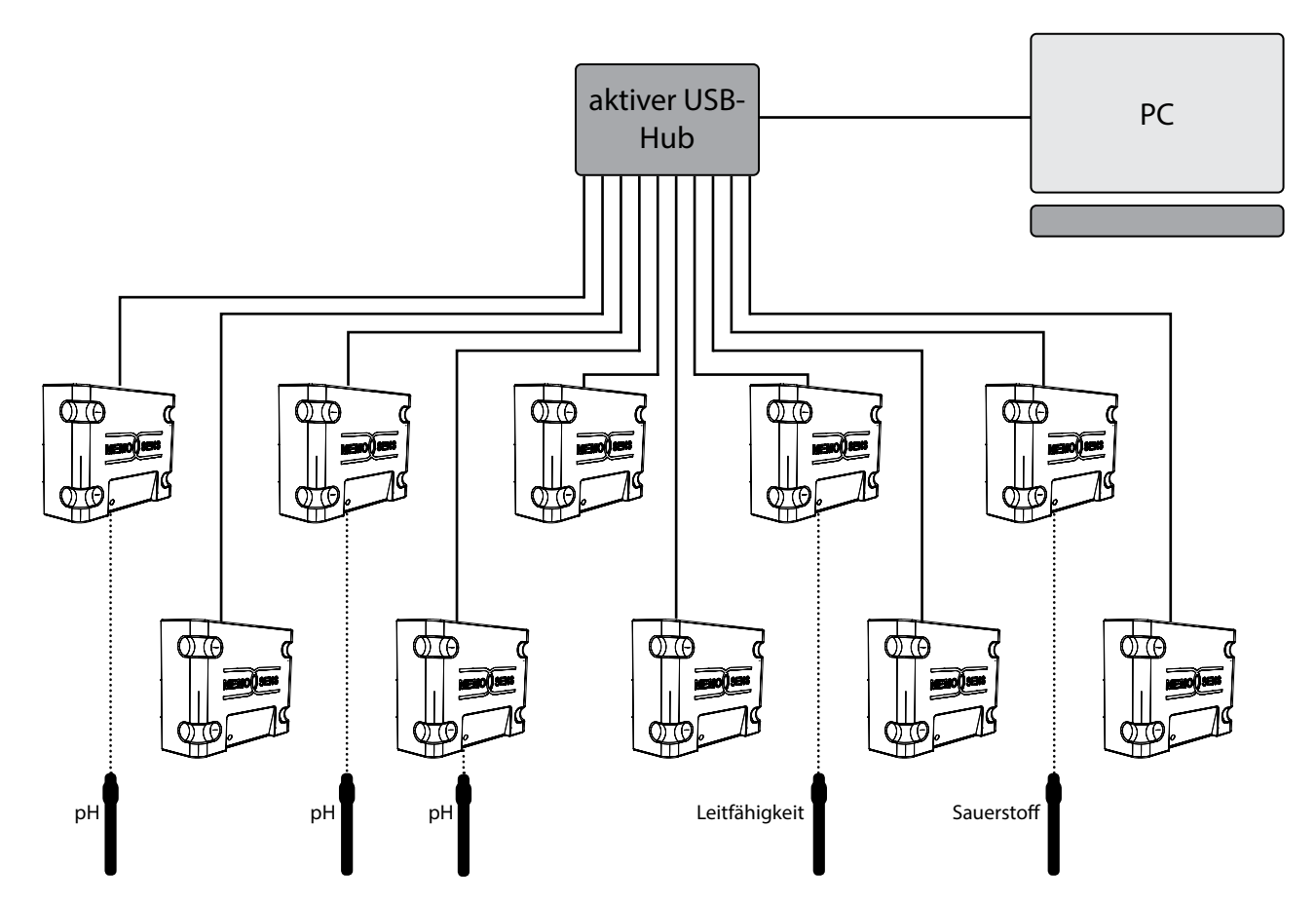

Es können beliebige Memosens-Sensoren an die MemoLink-Geräte angeschlossen werden. Die Mischung von Sensoren für verschiedene Messaufgaben (pH, Leitfähigkeit, Sauerstoff etc.) ist möglich.

Die Geräte mit den Abmaßen (97 x 78 x 38) mm können dank der rutschhemmenden Standfüße aus Gummi bequem auf dem Labortisch platziert werden. Mit dem Zubehör ZU 0881 ist auch die Wand- oder Mastmontage möglich.

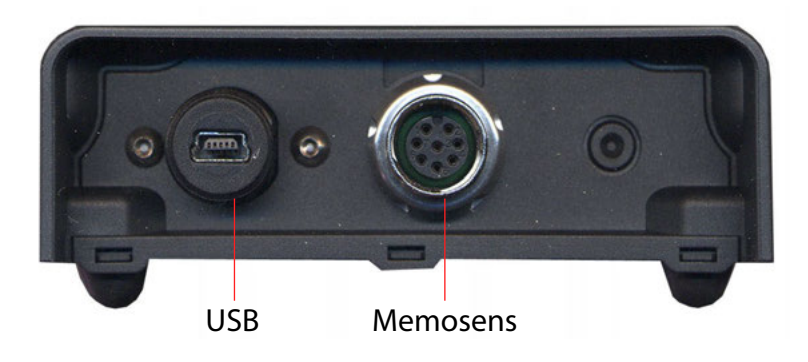

#### Startcenter

Die Software erkennt die per USB-Interface MemoLink angeschlossenen Memosens-Sensoren automatisch. Die vom angeschlossenen Sensor gelieferten Parameter werden im "Startcenter" angezeigt.

Nachfolgend die Ansicht bei nur einem angeschlossenen MemoLink.

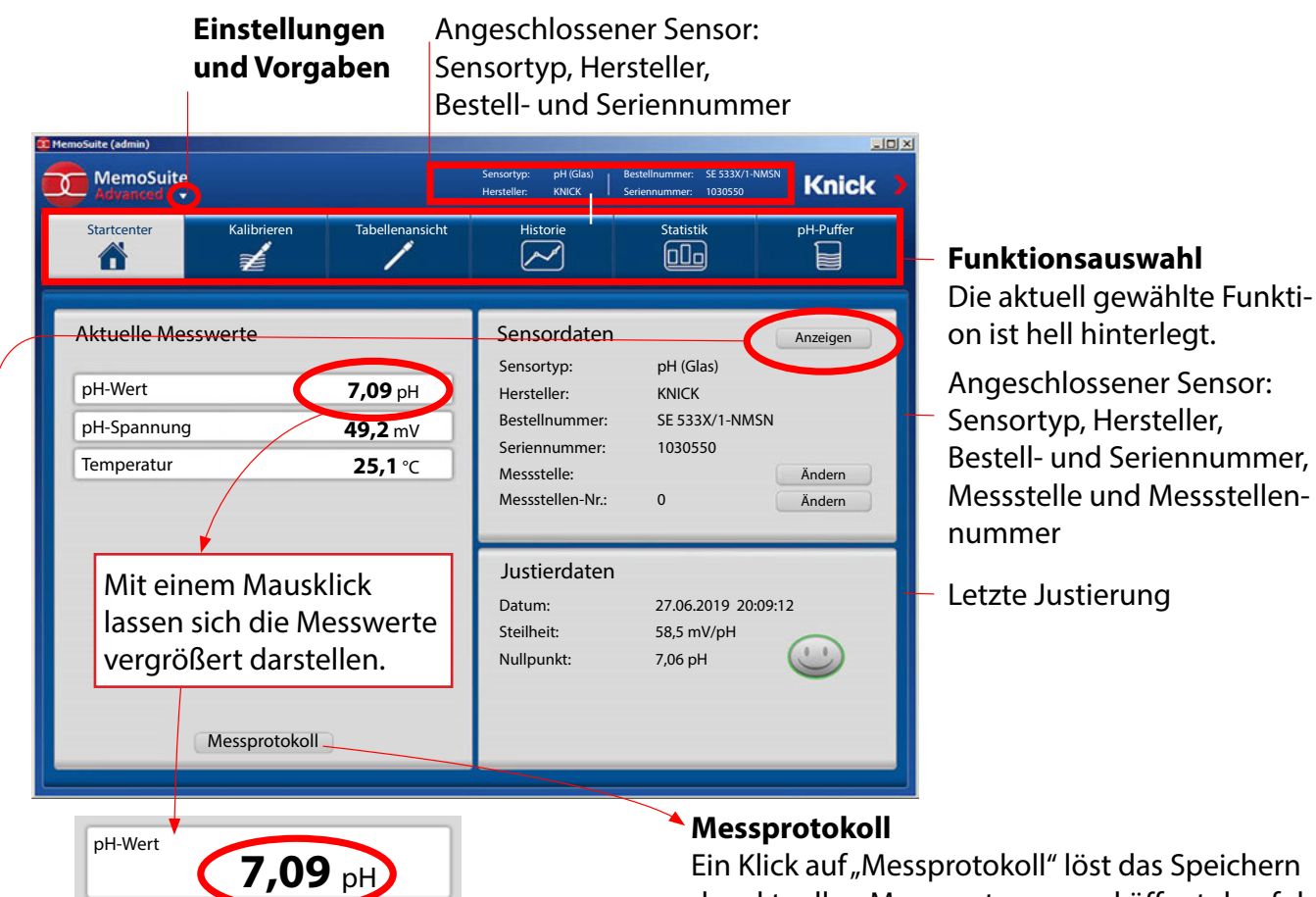

### Sensordaten anzeigen

Zeigt alle im Sensor gespeicherten Daten an.

| S                              |                                                                                                    | <u>_IO</u> ×                                                                                                    |
|--------------------------------|----------------------------------------------------------------------------------------------------|----------------------------------------------------------------------------------------------------|
| tammdaten                      |                                                                                                    |                                                                                                    |
| Seriennummer                   | 1030550                                                                                                    |                                                                                                    |
| Sensortyp                      | pH (Glas)                                                                                                    |                                                                                                    |
| Bestellnummer                  | SE 533X/1-NMSN                                                                                                    |                                                                                                    |
| Hersteller                     | Knick                                                                                                    |                                                                                                    |
| Sensornotiz                    |                                                                                                    |                                                                                                    |
| pezifikationsdaten             |                                                                                                    |                                                                                                    |
| Herstellungsdatum [TT.MM.JJJJ] | 20.04.2019                                                                                                    |                                                                                                    |
| SW-Version                     | 1.00.06                                                                                                    |                                                                                                    |
| HW-Version                     | 502 Ex                                                                                                    |                                                                                                    |
| Zul. min. pH                   | 0.0                                                                                                    |                                                                                                    |
| Zul. max. pH                   | 14.0                                                                                                    |                                                                                                    |
| Zul. min. Temp. [°C]           | -5,00                                                                                                    |                                                                                                    |
| Zul. max. Temp. [°C]           | 80,00                                                                                                    |                                                                                                    |
| listorische Daten              |                                                                                                    |                                                                                                    |
| Ersteinsatz [TT.MM.JJJJ]       | 30.06.2019                                                                                                    |                                                                                                    |
| Messstelle                     |                                                                                                    |                                                                                                    |
|                                | s<br>tammdaten<br>Seriennummer<br>Sensortyp<br>Bestellnummer<br>Hersteller<br>Sensornotiz<br>pezifikationsdaten<br>Herstellungsdatum (TT.MM.JJJJJ)<br>SW-Version<br>HW-Version<br>Zul. min. pH<br>Zul. max. pH<br>Zul. max. pH<br>Zul. max. Temp. [°C]<br>Istorische Daten<br>Ersteinsatz [TT.MM.JJJJ]<br>Messstelle | s<br>tammdaten<br>Seriennummer<br>Sensortyp<br>Bestellnummer<br>SE 533X/1-NMSN<br>Hersteller<br>Knick<br>Sensornotiz<br>pezifikationsdaten<br>Herstellungsdatum [TT.MM.JJJJ]<br>SW-Version<br>1.00.06<br>HW-Version<br>502 Ex<br>Zul. min. pH<br>0.0<br>Zul. max. pH<br>14.0<br>Zul. min. Temp. [°C]<br>S0.00<br>SU<br>Subscript Solution<br>Subscript Solution<br>Solution<br>Subscript Solution<br>Subscript Solution<br>Solution<br>Subscript Solution<br>Solution<br>Solution |

Ein Klick auf "Messprotokoll" löst das Speichern der aktuellen Messwerte aus und öffnet den folgenden Dialog. Hier können zusätzliche Informationen zur aktuellen Probe eingegeben werden.

| Massaratakall |                   |
|---------------|-------------------|
| Messprotokoli |                   |
| Zeitpunkt:    | 12 Feb 2019 11:25 |
| pH-Wert:      | 7,09 pH           |
| pH-Spannung:  | 49,2 mV           |
| Temperatur:   | 25,1 °C           |
| Produkt:      | Wasser            |
| Charge:       | B124Z5            |
| Probe:        | 12                |
| Sollwerte:    | pH 6,5 - 7,5      |
| Bemerkung     |                   |
|               | ti di             |
|               | · · · · · ·       |
| ОК            | Abbrechen         |

Mit "OK" wird das Messprotokoll (PDF) erzeugt (siehe Seite 43).

#### MemoLink-Auswahl

Beim Anschluss mehrerer MemoLinks wird die Ansicht der Software um eine Reihe von Schältflächen erweitert. Jeder Schaltfläche ist ein MemoLink zugeordnet. Die Zuordnung zwischen Schaltflächen und MemoLinks kann verändert werden (siehe "MemoLink – Verwaltung", Seite 41).

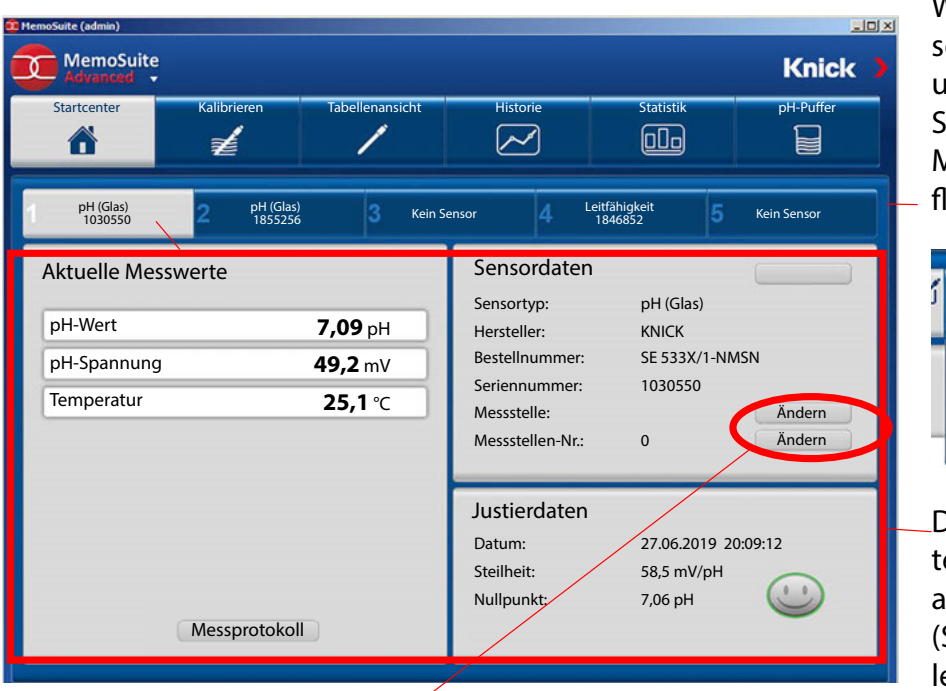

Weitere Angaben zu Sensortyp, Hersteller, Bestellund Seriennummer rufen Sie durch Platzieren des Mauszeigers auf der Schaltfläche auf.

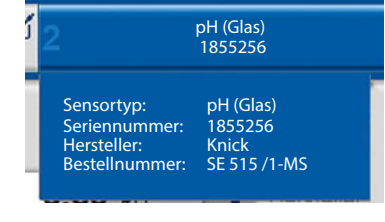

Die hier angezeigten Werte gelten für den Sensor am aktiven MemoLink (Schaltfläche hell hinterlegt).

Messstelle / Messstellen-Nr. ändern

Die Angaben werden sowohl im Sensor als auch in der Datenbank geändert.

Je nach ausgewähltem Memolink und dem daran angeschlossenen Sensor ändern sich die angezeigten Parameter.

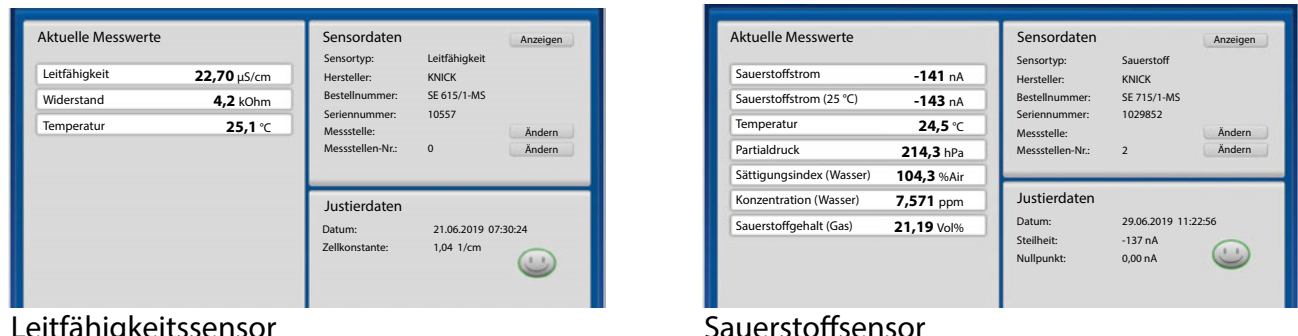

Leitfähigkeitssensor

| MemoS<br>Advance | uite          |             |               |               |             |             |               |               | Knick    |
|------------------|---------------|-------------|---------------|---------------|-------------|-------------|---------------|---------------|----------|
| Startcenter      |               | Kalibrieren | Tabell        | enansicht     | Histor      | ie<br>}     | Statistik     | pl            | H-Puffer |
| H (Glas)         | Leitfähigkeit | pH (Glas)   | 4 Kein Sensor | 5 Kein Sensor | 6 pH (Glas) | 7 pH (Glas) | Leitfähigkeit | 9 Kein Sensor | 10 Kein  |

is zu 10 MemoLinks könen angeschlossen werden

### Messwertparameter

MemoSuite bietet die Möglichkeit zur Anpassung von Messwertparametern.

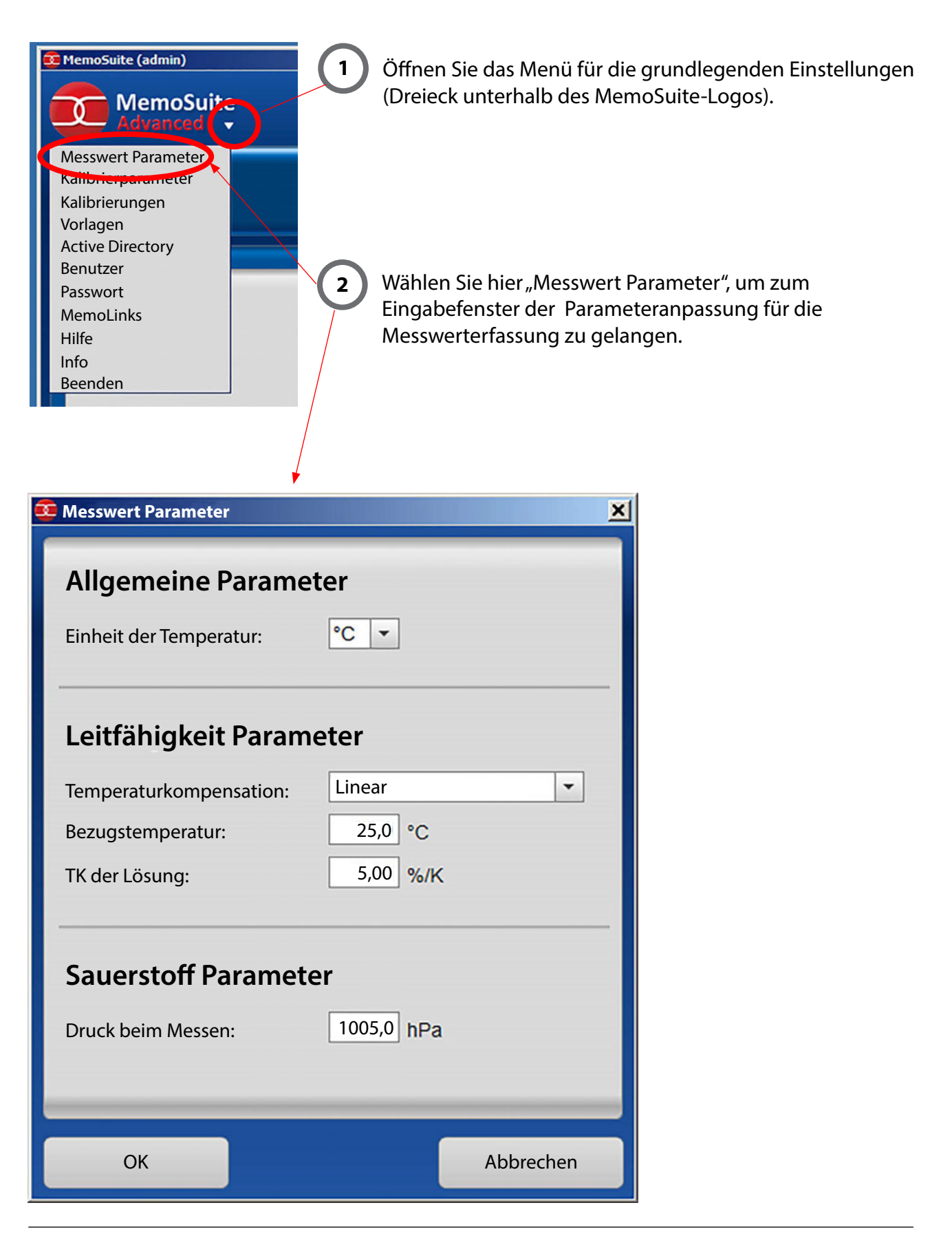

Zum Justieren oder Kalibrieren der Sensoren kann auf eine Vielzahl bewährter Kalibrierverfahren aus der Praxis zugegriffen werden.

| Messgröße     | verfügbare Kalibrierverfahren                    |
|---------------|--------------------------------------------------|
| рН            | GMP                                              |
|               | automatisch ("Calimatic")                        |
|               | Dateneingabe                                     |
|               | Referenzkalibrierung                             |
|               | manuelle Kalibrierung                            |
| Sauerstoff    | GMP-Steilheit an Luft                            |
|               | Dateneingabe                                     |
|               | Steilheit an Luft                                |
|               | Nullpunkt                                        |
| Leitfähigkeit | Dateneingabe                                     |
|               | Referenzkalibrierung                             |
|               | Automatik in Lösung                              |
| Redox (ORP)   | Datenkalibrierung (Eingabe des ORP-Delta-Wertes) |
|               | manuelle Kalibrierung                            |
|               | (Korrektur bzw. Eingabe der Elektrodenspannung)  |

# Verfügbare Kalibrierverfahren

Nach Auswahl des Kalibrierverfahrens führt MemoSuite Sie schrittweise durch die Kalibrierung. Am Ende jeder Kalibrierung werden die ermittelten Kalibrierwerte (z. B. Nullpunkt, Steilheit, Zellkonstante) bewertet und das zugehörige Sensoface-Symbol wird dargestellt (Smiley fröhlich/ neutral/traurig). Liegen die Kalibrierwerte im zulässigen Bereich, wird die Schaltfläche "Justierung" freigeschaltet. Damit können die Werte in den Sensor geschrieben werden.

# Anwenderunterstützung bei Kalibrierung mit MemoSuite

Wenn bei der Durchführung einer Kalibrierung Fehler erkannt werden, verweist die Software auf den kritischen Parameter (rotes Ausrufezeichen), gibt Hinweise und lässt eine Justierung nicht zu:

| Erster Kalibrierpunkt                                             |                                                                                                    | pH-Puffer: 7,00 pH | Einstellzeit: 11 s  |      |       |
|-------------------------------------------------------------------|----------------------------------------------------------------------------------------------------|--------------------|---------------------|------|-------|
| Zweiter Kalibrierpunkt                                            |                                                                                                    | pH-Puffer: 9,21 pH | Einstellzeit: 42 s  |      |       |
| Dritter Kalibrierpunkt                                            |                                                                                                    | pH-Puffer: 4,36 pH | Einstellzeit: 19 s  |      |       |
| Ergebnis                                                          |                                                                                                    | 1                  | Steilheit           | 59,0 | mV/pH |
| aber nicht in den Sensor gesch<br>nicht möglich, da die für diese | erden die Daten protokolliert,<br>hrieben. Eine "Justierung" ist<br>• Kalibrierung geltenden Grenzen | $(\cdot)$          | Differenz Steilheit | 0,3  | mV/pH |
| überschritten wurden.                                             |                                                                                                    |                    | Nullpunkt           | 7,03 | pН    |
|                                                                   | Verworfen                                                                                            |                    |                     | 0.07 |       |

Kalibrierung: Die Daten werden in der MemoSuite-Datenbank archiviert, aber nicht in den Sensor geschrieben.

**Justierung:** Die Daten werden sowohl in der MemoSuite-Datenbank archiviert als auch in den Sensor geschrieben.

# Beispiel: Kalibrieren eines pH-Sensors mittels "Calimatic"

Die automatische Kalibrierung ("Calimatic") ermittelt nach Vorgabe des verwendeten Puffersatzes selbständig den temperaturrichtigen Pufferwert aus den hinterlegten Tabellen und kann für folgende Kalibrierungen eingesetzt werden:

#### **Einpunkt-Kalibrierung**

Bei der Einpunkt-Kalibrierung wird der Nullpunkt des pH-Sensors überprüft bzw. bei Justierung korrigiert. Als Kalibrierlösung wird ein pH-Puffer verwendet, wenn dessen pH-Wert durch Vergleichsmessung genau bekannt ist. Oft ist diese Kalibrierart ausreichend, insbesondere wenn sich die Steilheit des Sensors nicht oder nur wenig ändert.

#### Zweipunkt-Kalibrierung

Für hohe Anforderungen an die Genauigkeit wird eine Zweipunkt-Kalibrierung empfohlen. Hierzu sind zwei verschiedene pH-Pufferlösungen zu verwenden, die möglichst den pH-Wert des Prozesses einschließen (Einklammerungsverfahren). Als Ergebnis werden Nullpunkt und Steilheit des Sensors bestimmt und bei Justierung in den Sensor geschrieben.

#### Dreipunkt-Kalibrierung

Soll der pH-Wert des Prozesses in einem sehr weiten Bereich gemessen werden, so kann der Sensor mit drei verschiedenen Pufferlösungen, die einen großen pH-Bereich abdecken, kalibriert werden. Nullpunkt und Steilheit des Sensors werden dabei mittels einer Ausgleichsgeraden (lineare Regression) bestimmt und bei Justierung im Sensor abgelegt.

#### Auswahl der Kalibrierpuffer für die automatische Kalibrierung: siehe Seite 28.

# **Beispiel Zweipunkt-Kalibrierung**

| Auswahl Kalibrierart                | 2 Aus                                     | wahl des Puffersatzes                                                            |
|-------------------------------------|-------------------------------------------|----------------------------------------------------------------------------------|
| Kalibrierart                        | Puffersatz                                | pH: 200, 400, 700, 900                                                           |
| Sensor in den ersten Puffer tauchen | Ciba94<br>DIN 19267                       | pH: 2,00 4,00 7,00 10,00<br>pH: 1,09 4,65 6,79 9,23 12,75                        |
| Weiter                              | Hach<br>Hamilton Duracal<br>Knick CaliMat | pH: 4,01 7,00 10,01<br>pH: 2,00 4,01 7,00 10,01 12,00<br>pH: 2,00 4,00 7,00 9,00 |
| Erster Kalibrierpunkt               | Mettler Toledo                            | pH: 2,00 4,01 7,00 9,21                                                          |

(3) Sensor in den ersten Puffer tauchen. Kalibrierung starten mit "Weiter".

#### Erster Kalibrierpunkt

Der Wert der Pufferlösung wird automatisch ermittelt. Während der Kalibrierung werden die aktuell gemessenen Parameter angezeigt:

| Kalibrierart<br>Calimatic (2 Punkt) | insgesamt abge<br>(max. 120 s)<br>Puffersatz<br>Knick CaliWat PH: 2,00 4,00 7,00 9,0 | laufene Zeit   |
|-------------------------------------|--------------------------------------------------------------------------------------|----------------|
| Erster Kalibrierpunkt               | pH-Spannung                                                                          | <b>179</b> mV  |
|                                     | Temperatur                                                                           | 23,0 ℃         |
|                                     | Einstellzeit                                                                         | <b>21</b> s    |
| Weiter Abbruch                      | pH-Puffer                                                                            | <b>4,00</b> pH |
| Zweiter Kalibrierpunkt              | Driftkontrolle                                                                       |                |

### Beispiel: Kalibrieren eines pH-Sensors mittels "Calimatic"

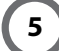

#### Zweiter Kalibrierpunkt

Nach Aufforderung Sensor in den zweiten Puffer tauchen. Kalibrierung fortsetzen mit "Weiter".

| Kalibrierart           | Puffersatz             |                  |                |
|------------------------|------------------------|------------------|----------------|
| Calimatic (2 Punkt)    | Knick CaliMat pH: 2,00 | 0 4,00 /,00 9,00 |                |
| Erster Kalibrierpunkt  | pH-Puffer: 4,00 pH     | Einstellzeit: 38 | 3 s            |
| Zweiter Kalibrierpunkt | P                      | H-Spannung       | <b>-126</b> mV |
|                        |                        | emperatur        | <b>23,1</b> ℃  |
|                        |                        | instellzeit      | <b>16</b> s    |
| Weiter Abbruch         | P                      | H-Puffer         | <b>9,00</b> pH |
| Fraehnis               | Messw                  | ert ist stabil.  |                |

#### ) Ergebnis der Kalibrierung

Die ermittelten Werte für Nullpunkt und Steilheit werden angezeigt.

| Kalibrierart<br>Calimatic (2 Punkt)                                                                                                    | Puffersatz<br>Knick CaliMat pH: | 2,00 4,00 7,00 9,00                |                                       |
|----------------------------------------------------------------------------------------------------|---------------------------------|------------------------------------|---------------------------------------|
| Erster Kalibrierpunkt                                                                                                    | pH-Puffer: 4,00 pH              | Einstellzeit: 38 s                 |                                       |
| Zweiter Kalibrierpunkt                                                                                                    | pH-Puffer: 9,00 pH              | Einstellzeit: 16 s                 |                                       |
| Ergebnis<br>Bei Wahl von "Kalibrierung" werden die Daten protokolliert,<br>aber nicht in den Sensor geschrieben. Bei Wahl von "Justierung"<br>werden die Daten sowohl protokolliert als auch in den Sensor |                                 | Steilheit<br>Differenz Steilheit   | <b>58,8</b> mV/pH<br><b>0,2</b> mV/pH |
| geschrieben.                                                                                                    |                                 | Nullpunkt                          | <b>7,07</b> pH                        |
| Kalibrierung Justierung Verwerfen                                                                                                    | > Bev                           | wertung des Kalibri<br>t Sensoface | erergebnisses                         |

**Kalibrierung:** Die Daten werden in der MemoSuite-Datenbank archiviert, aber nicht in den Sensor geschrieben.

**Justierung:** Die Daten werden sowohl in der MemoSuite-Datenbank archiviert als auch in den Sensor geschrieben.

#### 7 Kalibrierung fertigstellen

Im Kommentarfeld können Anmerkungen (z. B. die Chargen-Nummer des verwendeten Puffers) eingeben werden.

| Kalibrierung fertigstellen       |           |  |
|----------------------------------|-----------|--|
| Fertigstellen Kalibrierprotokoll | Kommentar |  |
|                                  |           |  |

Beenden Sie den Kalibriervorgang mit "Fertigstellen". Sie können zusätzlich ein Kalibrierprotokoll erstellen (Näheres dazu ab Seite 20).

### **Beispiel Zweipunkt-Kalibrierung**

Sind mehrere MemoLinks mit pH-Sensoren angeschlossen, so kann die Calimatic mit allen angeschlossenen Sensoren gleichzeitig durchgeführt werden. Bei der Auswahl des Tabs Multi werden alle angeschlossenen pH-Sensoren automatisch hervorgehoben.

|   | 1 pH (Glas)<br>1 1855256                                                                                                    | 2 pH <u>(Glas)</u><br>103050                                                                                          | 4 Leitfähigkeit<br>1848852                                                                           |
|---|----------------------------------------------------------------------------------------------------|----------------------------------------------------------------------------------------------------|----------------------------------------------------------------------------------------------------|
|   | Single Multi<br>Kalibrierart<br>Calimatic                                                                                                    | Puffersatz                                                                                                    | pH: 2,00 4,00 7,00 9,00 ▼                                                                            |
|   | Sensoren in den ersten Puffer tauchen<br>Weiter                                                                                                    |                                                                                                    |                                                                                                    |
| 1 | Auswahl Kalibrierart                                                                                                    | <b>2</b> Au:                                                                                                    | swahl des Puffersatzes                                                                               |
| 3 | Alle Sensoren gleichzeitig in<br>Kalibrierung starten mit "Wei                                                                                           | den ersten Puffer tauchen.<br>ter".                                                                                   |                                                                                                    |
| 4 | <b>Erster Kalibrierpunkt</b><br>Der Wert der Pufferlösung wi<br>Während der Kalibrierung we<br>nen Parameter angezeigt:                                  | rd automatisch ermittelt.<br>erden die aktuell gemesse-                                                               |                                                                                                    |
|   | Diese Symbole signalisieren e<br>gang. Ein blinkendes Symbol<br>Eingreifen des Nutzers nötig<br>dann sichtbar, wenn Sie einer<br>der Software auswählen. | einen aktiven Kalibriervor-<br>weist darauf hin, dass ein<br>ist. Die Symbole sind auch<br>n anderen Funktionsbereich | Warten Sie bei jedem Kali-<br>brierschritt die Stabilisierung<br>der Messwerte aller Sensorer<br>ab. |
|   | 1 pH (Las)<br>1855265 Kein Sen 3 pH (Las)<br>1030550                                                                                                    | Kein Sen 5 Kein Sen 6 Kein Sen                                                                                        | n Sen 8 Kein Sen 9 Kein Sen 10 Kein S                                                                |
|   | Single Multi<br>Kalibrierart<br>Multi Calimatic                                                                                                    | Puffersatz<br>Knick CaliMat pH: 2,00                                                                                  | Abgelaufene Einstellzeit<br>(max. 120 s).                                                            |
|   | Erster Kalibrierpunkt                                                                                                    |                                                                                                    |                                                                                                    |
|   | Driftkontrolle (pH 7,00)<br>1<br>2<br>3<br>4<br>5<br>5<br>5<br>5<br>5<br>5<br>5<br>5<br>5<br>5<br>5<br>5<br>5                                            | H-Spannung [mV] Temperatur [°C] Einstel<br>0 25,0 15<br>ensor bei laufender Kalibrierung entfernt<br>0 25,0 15        | llzeit [s]                                                                                           |
|   | Weiter Abbruch                                                                                                    |                                                                                                    |                                                                                                    |

Wenn im Verlauf der Kalibrierung ein Sensor entfernt wird oder als fehlerhaft erkannt wird (z. B. Driftkontrolle schlägt fehl), so wird dieser Sensor aus der laufenden Kalibrierung ausgeschlossen. Für die verbleibenden Sensoren wird die Kalibrierung fortgesetzt.

### Zweiter Kalibrierpunkt

Nach Aufforderung Sensoren in den zweiten Puffer tauchen. Kalibrierung fortsetzen mit "Weiter".

Wenn alle Kalibrierpunkte durchlaufen sind, werden die Ergebnisse übersichtlich in Tabellenform und als Diagramm dargestellt. Korrespondierende Werte werden beim Überfahren mit der Maus grau hinterlegt.

#### 6 Kalibrierergebnis

Die **fett** dargestellten Werte in der Tabelle sind Absolutwerte. Im korrespondierenden Diagramm befinden sich diese jeweils im oberen Bereich der Darstellung. Die mit  $\Delta$  versehenen Werte in der Tabelle sind Differenzwerte zur vorhergehenden Kalibrierung. Im korrespondierenden Diagramm befinden sich diese jeweils im unteren Bereich der Darstellung.

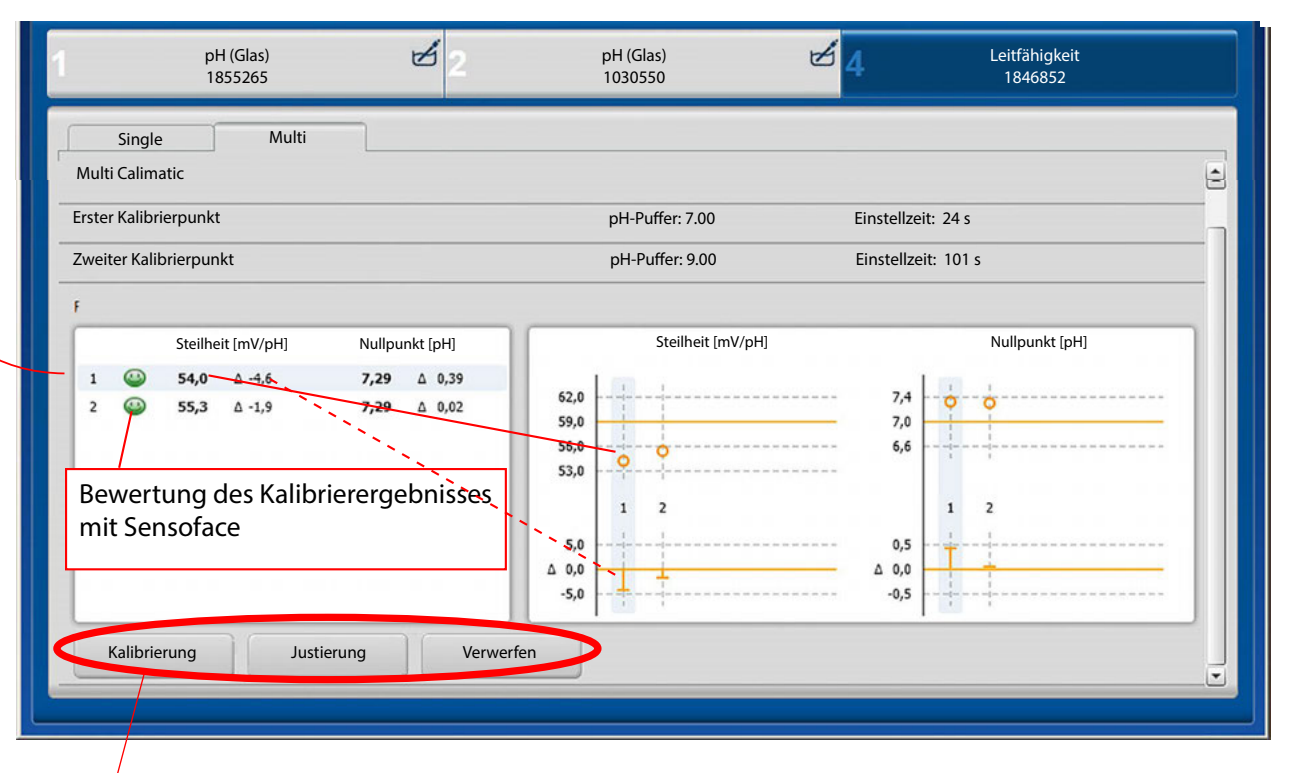

Kalibrierung: Die Daten werden in der MemoSuite-Datenbank archiviert, aber nicht in den Sensor geschrieben.

**Justierung:** Die Daten werden sowohl in der MemoSuite-Datenbank archiviert als auch in den Sensor geschrieben.

### 7 Kalibrierung fertigstellen

Im Kommentarfeld können Anmerkungen (z. B. die Chargen-Nummer des verwendeten Puffers) eingeben werden.

| Kalibrierung fertigstellen       | Kammantan |
|----------------------------------|-----------|
| Fertigstellen Kalibrierprotokoll | Kommentar |

Beenden Sie den Kalibriervorgang mit "Fertigstellen". Sie können zusätzlich ein Kalibrierprotokoll erstellen (Näheres dazu ab Seite 20).

# Tabellenansicht: die MemoSuite-Datenbank

MemoSuite verfügt über eine Datenbank, in der die wichtigsten Sensorparameter archiviert werden. Dies geschieht beim:

- Verbinden von Sensoren mit MemoSuite,
- Kalibrieren
- Importieren von MemoLogs aus Portavo-Geräten mit MemoLog-Funktion.

Die archivierten Sensordaten werden in der Tabellenansicht angezeigt. Die Tabellenansicht bietet vielseitige Anpassungs- und Verwaltungsmöglichkeiten.

#### Sortieren

- Klicken auf eine Spaltenüberschrift ändert die Sortierrichtung der Tabelleneinträge (aufsteigend/absteigend).
- Durch Klicken bei gedrückter [Strg]-Taste lässt sich die Sortierung auf mehrere Spalten ausdehnen.

#### Filtern

Unterhalb der Spaltenüberschriften befindet sich die Filterzeile. In dieser kann pro Spalte nach einzelnen Werten gefiltert werden. Auch das Ausblenden von Tabellenzeilen ist möglich.

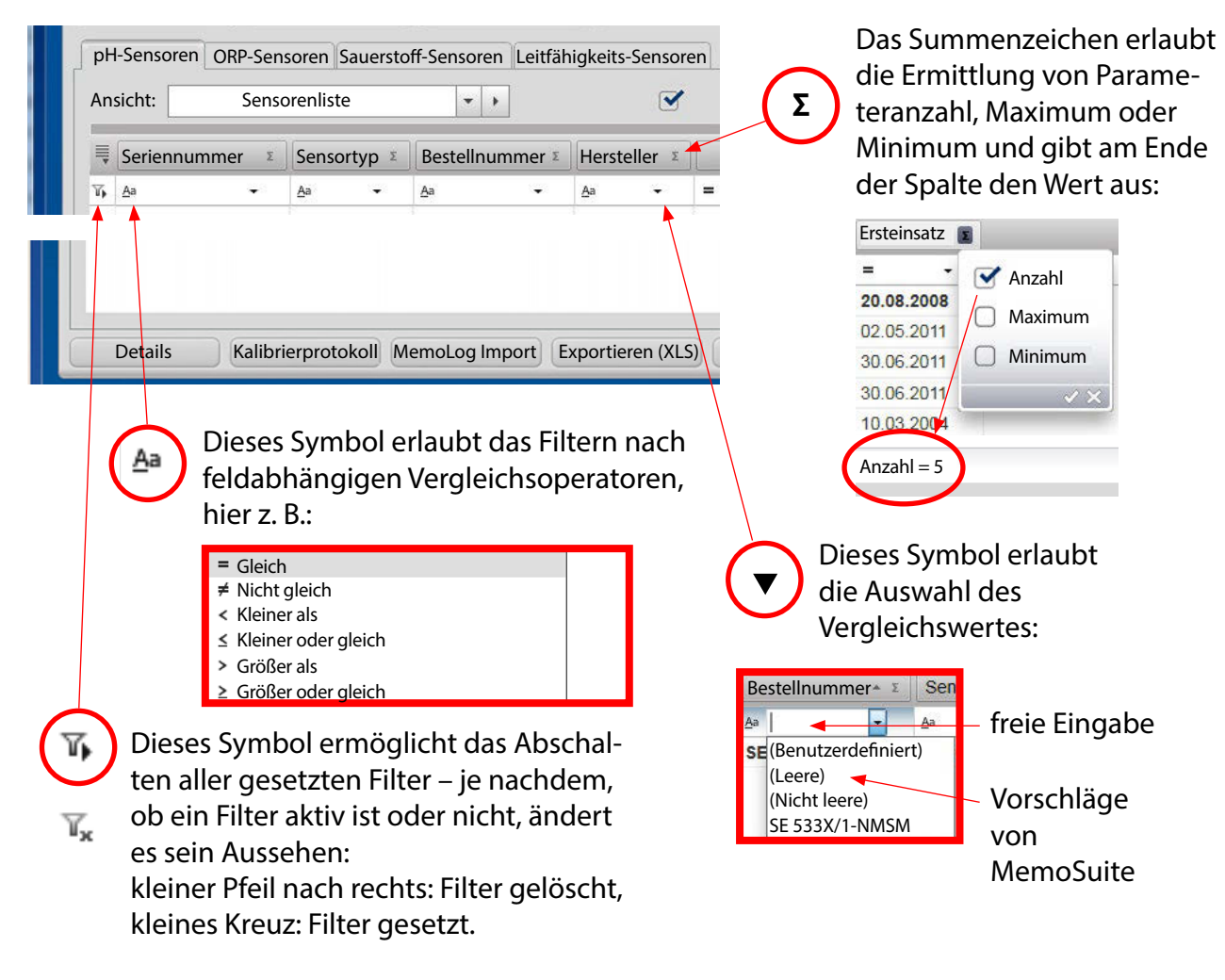

#### Gruppieren

Zum Gruppieren ziehen Sie die Überschrift der Spalte, nach der gruppiert werden soll, auf den aufgeklappten Gruppierungsbereich (Drag and Drop). Um die Gruppierung rückgängig zu machen, klappen Sie den Gruppierungsbereich auf und ziehen Sie die Spaltenüberschrift aus dem Gruppierungsbereich heraus.

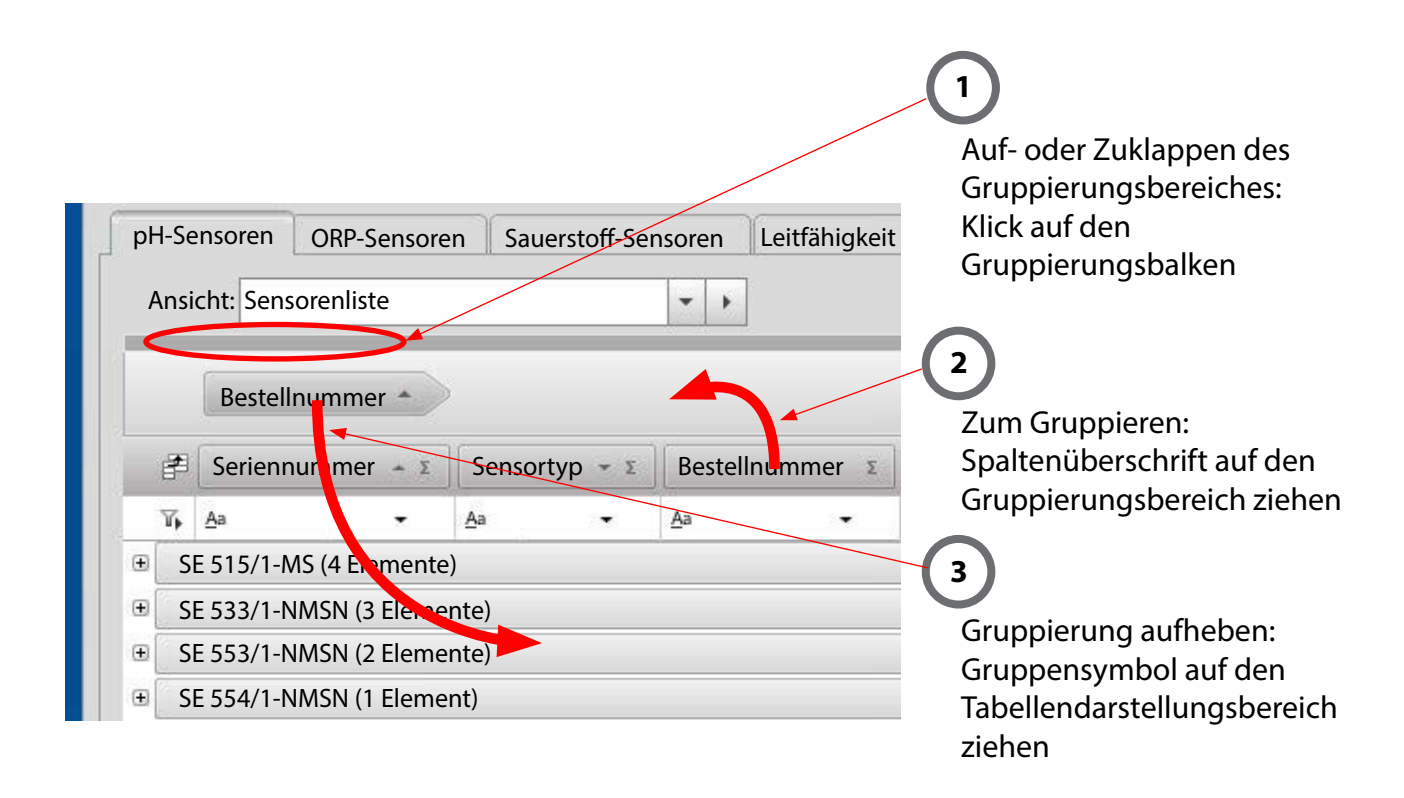

#### Hinweis für die Verwendung von pH-ISFET-Sensoren

In der vorinstallierten Tabellenansicht für pH-Sensoren (Ansicht: Kalibrierungen) sind die folgenden Spalten ausgeblendet:

- ISFET-Nullpunkt,
- ISFET-Nullpunkt Delta,
- Bewertung ISFET-Nullpunkt und
- zul. ISFET-Nullpunkt

Falls Sie pH-ISFET-Sensoren verwenden, können Sie diese Spalten über die Spaltenauswahl wieder sichtbar machen.

# Tabellenansicht: Spaltenanordnung, Ausdruck, Speichern

| Ansicht: Senso | orenliste                                                                                                    | • •                                                                                                  |              |
|----------------|----------------------------------------------------------------------------------------------------|----------------------------------------------------------------------------------------------------|--------------|
| Seriennumn     | ner 🛛 Sensortyp 🗴                                                                                                    | Bestellnummer x                                                                                      | Hersteller   |
| 7 A            | <b>→</b> <u>A</u> a <b>→</b>                                                                                                    | <u>A</u> a →                                                                                         | <u>A</u> a → |
| 1052031        |                                                                                                    |                                                                                                    | <b>7</b>     |
| 105203         |                                                                                                    |                                                                                                    |              |
| 1052047        |                                                                                                    |                                                                                                    |              |
| 1032010        |                                                                                                    |                                                                                                    |              |
|                | Spaitenauswan                                                                                                    |                                                                                                    |              |
|                | - Eroignis                                                                                                    |                                                                                                    |              |
|                | - Freidins                                                                                                    |                                                                                                    |              |
|                |                                                                                                    | 7eit [TT MM ]]]]                                                                                     | hh:mm]       |
|                | Datum                                                                                                    | Zeit [TT.MM.JJJJ                                                                                     | hh:mm]       |
|                | Datum<br>Aktion                                                                                                    | Zeit [TT.MM.JJJJ                                                                                     | hh:mm]       |
|                | Datum     Aktion     Stammdater                                                                                                    | Zeit [TT.MM.JJJJ<br>1                                                                                | hh:mm]       |
|                | <ul> <li>Datum</li> <li>Aktion</li> <li>Stammdater</li> <li>Serienn</li> <li>Serienn</li> </ul>                                                                                              | Zeit [TT.MM.JJJJ<br>n<br>ummer                                                                       | hh:mm]       |
|                | <ul> <li>Datum</li> <li>Aktion</li> <li>Stammdater</li> <li>Serienn</li> <li>Sensort</li> <li>Roctolla</li> </ul>                                                                            | Zeit [TT.MM.JJJJ<br>n<br>ummer<br>yp                                                                 | hh:mm]       |
|                | <ul> <li>Datum</li> <li>Datum</li> <li>Aktion</li> <li>Stammdater</li> <li>Serienn</li> <li>Sensort</li> <li>Bestellr</li> <li>Herstell</li> </ul>                                           | Zeit [TT.MM.JJJJ<br>n<br>ummer<br>yp<br>ummer                                                        | hh:mm]       |
|                | <ul> <li>Detum</li> <li>Datum</li> <li>Aktion</li> <li>Stammdated</li> <li>Serienn</li> <li>Sensort</li> <li>Bestellr</li> <li>Herstell</li> </ul>                                           | Zeit [TT.MM.JJJJ<br>n<br>ummer<br>yp<br>ummer<br>er                                                  | hh:mm]       |
|                | <ul> <li>Datum</li> <li>Aktion</li> <li>Stammdater</li> <li>Serienn</li> <li>Sensort</li> <li>Bestellr</li> <li>Herstell</li> <li>Sensorr</li> </ul>                                         | Zeit [TT.MM.JJJJ<br>n<br>ummer<br>yp<br>nummer<br>er<br>notiz                                        | hh:mm]       |
|                | <ul> <li>Eleigins</li> <li>Datum</li> <li>Aktion</li> <li>Stammdater</li> <li>Serienn</li> <li>Sensort</li> <li>Bestellr</li> <li>Herstell</li> <li>Sensorr</li> <li>Spezifikatio</li> </ul> | Zeit [TT.MM.JJJJ<br>n<br>ummer<br>yp<br>ummer<br>er<br>notiz<br>notiz                                | hh:mm]       |
|                | <ul> <li>Datum</li> <li>Datum</li> <li>Aktion</li> <li>Stammdated</li> <li>Serienn</li> <li>Sensort</li> <li>Bestellr</li> <li>Herstell</li> <li>Spezifikatio</li> <li>Herstell</li> </ul>   | Zeit [TT.MM.JJJJ<br>n<br>ummer<br>yp<br>nummer<br>er<br>notiz<br>notiz<br>nsdaten<br>ungsdatum [TT./ | hh:mm]       |

#### Anordnung von Spalten

Ziehen Sie die Spaltenüberschrift an die gewünschte Stelle (Drag and Drop) in der Überschriftenzeile.

#### Anzeigen und Ausblenden von Tabellenspalten

Nutzen Sie den Spaltenauswahl-Dialog, um Spalten ein- und auszublenden.

#### Drucken der Tabellenansicht

In MemoSuite haben Sie die Möglichkeit, einen einfachen Ausdruck der in der Tabellenansicht dargestellten Tabellen vorzunehmen. Der Ausdruck enthält eine 1:1 Darstellung aller Tabellenwerte, so wie sie auch in MemoSuite sichtbar sind. Die eingestellten Tabellenfilter, Sortierungen, Gruppierungen usw. wirken auch im Ausdruck.

#### **Hinweis:**

Der Drucker mit dem Namen "MemoSuitePrinter" dient nur der Erzeugung von Kalibrierprotokollen als PDF und nicht dem direkten Ausdrucken von Tabellenansichten.

#### Speichern der Tabellenansicht

Speichern Sie die von Ihnen erzeugte Tabellenansicht unter eigenem Namen, um sie jederzeit wieder nutzen zu können. Sie können die aktuelle Tabellenansicht auch als Excel-Datei ausgeben oder direkt ausdrucken.

| pH-S    | ensoren  | ORP-Sensoren Sauersto    | ff-Sensoren | Leitfäl | higkeits-Senso | ren |              | /       |          |     |
|---------|----------|--------------------------|-------------|---------|----------------|-----|--------------|---------|----------|-----|
| Ansi    | cht: Ser | nsorenliste              | • •         | Spei    | ichern         | ٦   | neuester Sei | nsordat | ensatz   |     |
| <b></b> | Serien   | Sensorenliste            | ellnum      | Spei    | ichern unter 🤺 |     | stellungsda  | tum Σ   | Ersteins | sat |
| T. A    | ya       | Kalibrierungen           |             | Löso    | hen            | _   |              |         | =        |     |
| 0       | 00087    | Betriebsstunden          | 54/1-1      | Zuri    | icksetzen      |     | 02.2019      |         | 04.05.2  | 201 |
| 1       | 2052     | Spezifikation            | 33/1-N      |         |                |     | 05.2019      |         | 17.06.2  | 01  |
| - 1     | 2052     | Sensor-Log               | 33/1-NA     | ٨SN     | Knick          | 28. | 05.2019      |         | 17.06.2  | 01  |
| 3       | 32743    | Januar_2019 (anwenderspe | z.)         | S       | Knick          | 04. | 08.2019      |         | 04.09.2  | 01  |
| 3       | 32743    | wai_2019 (anwenderspez.) | < 15/1-MS   | S       | Knick          | 24. | 08.2019      |         | 12.09.2  | 01  |

#### **Speichern unter**

erzeugt eine neue Ansicht in der Liste und fügt diese als anwenderspezifische Ansicht an (die rote Darstellung hier dient lediglich der besseren Hervorhebung).

| 5 Speichern unter | ×         |
|-------------------|-----------|
| Mai_2019          |           |
| ОК                | Abbrechen |
|                   | Abbrechen |

#### **Detailansicht und Vergleichen**

| Ę [  | Seriennummer E | Sensortyp E  | Bestellnummer X | Hersteller E | Herstellungsdatum <sup>2</sup> | Ersteinsatz |
|------|----------------|--------------|-----------------|--------------|--------------------------------|-------------|
| η.   | <u>A</u> a ≁   | <u>A</u> a - | <u>A</u> a •    | <u>A</u> a 🗾 | = +                            | = -         |
| P. I | 0008790        | pH (Glas)    | SE554/1-NMSN    | Knick        | 22.02.2019                     | 04.05.2019  |
| 20   | 1205217        | pH (Glas)    | SE533/1-NMSN    | Knick        | 10.05.2019                     | 17.06.2019  |
| *    | 1855256        | pH (Glas)    | SE515/1-MS      | Knick        | 20.04.2019                     | 30.06.2019  |
|      | 1855257        | pH (Glas)    | SE515/1-MS      | Knick        | 20.04.2019                     | 30.06.2019  |
| 2    | 3274314        | pH (Glas)    | SE515/1-MS      | Knick        | 24.08.2019                     | 12.09.2019  |

MemoLog-Import

MemoLog-Import ermöglicht den Import von Memo-Log-Daten aus portablen Portavo-Messgeräten mit MemoLog-Funktion (siehe hierzu die Bedienungsanleitung des Gerätes). Diese Funktion muss im Gerät aktiviert sein.

MemoLogs sind gespeicherte Daten von Memosens-Sensoren wie beispielsweise Kalibrier- und Belastungsdaten. "Details" öffnet ein Fenster mit den kompletten Angaben eines oder mehrerer in der Tabelle markierter Sensordatensätze (Zeilen). Sind mehrere Sensoren ausgewählt, lassen sich die Daten vergleichen, wobei Unterschiede blau hervorgehoben sind. Der zuerst markierte Datensatz wird in der 1. Spalte angezeigt und bildet die Basis des Vergleichs.

| Stammdaten           |             | _           | _ |
|----------------------|-------------|-------------|---|
| Seriennummer         | 1855256     | 1855257     |   |
| Sensortyp            | pH (Glas)   | pH (Glas)   |   |
| Bestellnummer        | SE 515/1-MS | SE 515/1-MS |   |
| Hersteller           | Knick       | Knick       |   |
| Sensornotiz          |             |             |   |
| Spezifikationsdaten  |             |             |   |
| Herstellungsdatum    | 20.04.2019  | 20.04.2019  |   |
| SW Version           | 1.00.06     | 1.00.06     |   |
| HW Version           | 502 Ex      | 502 Ex      |   |
| Zul. min. pH         | 0,0         | 0,0         |   |
| Zul. max. pH         | 14,0        | 14,0        |   |
| zul. min. Temp. [°C] | -5,00       | -5,00       |   |
| zul. max. Temp. [°C] | 80,00       | 80,00       |   |
| Historische Daten    |             |             |   |
| Ersteinsatz          | 30.06.2019  | 30.06.2019  |   |
| Messstelle           |             |             |   |
| Messstellen-Nr.      | 0           | 0           |   |
| Anzahl Steril.       | 0           | 0           |   |
| Betriebsstunden      | 0,0         | 4,0         |   |
| Stunden > 80°C       | 0,0         | 0,0         |   |
| Stunden > 100°C      | 0.0         | 0.0         | _ |

Gehen Sie dazu wie folgt vor:

- 1. Schließen Sie das Messgerät per USB an den Computer an.
- 2. Starten Sie die Datenübernahme durch Betätigen der Schaltfläche MemoLog Import.
- 3. Sollten mehrere Messgeräte an USB angeschlossen sein, wählen Sie das gewünschte Gerät anhand der Seriennummer aus.
- 4. Bestätigen Sie, dass der Import durchgeführt werden soll. MemoSuite stellt sicher, dass keine doppelten Einträge, beispielsweise durch mehrfaches Importieren, entstehen.
- 5. Zum Abschluss haben Sie die Gelegenheit die MemoLog-Einträge im Portavo zu löschen.

**Hinweis:** Aus MemoLog übernommene Kalibrierungen enthalten NICHT die Zusatzinformation, die bei einer Kalibrierung mit MemoSuite erfasst werden, wie beispielsweise verwendete Puffersätze und Angaben zum Bearbeiter, der die Kalibrierung durchgeführt hat.

#### Kalibrierprotokoll

Neben der Möglichkeit Kalibrierprotokolle im PDF-Format am Ende eines Kalibriervorgangs zu

| Startcenter | Kalibrieren            | Tabellenansicht               |  |
|-------------|------------------------|-------------------------------|--|
| Details     | Kalibrierprotokol) Mer | noLog Import Exportieren (XLS |  |

erhalten, können diese auch jederzeit nachträglich mit Hilfe der Tabellenansicht erstellt werden. Form und Inhalte der generierten Kalibrierprotokolle werden von Kalibriervorlagen gesteuert, die als RTF-Dokumente (Microsoft Word Rich Text Format) in der Vorlagenverwaltung gespeichert sind. Weitere Hinweise zum Erstellen eigener Kalibrierprotokolle finden Sie auf Seite 36.

# Tabellenansicht: Sensor (de)aktivieren, Sensornotiz

MemoSuite speichert die Daten aller jemals über MemoLink angeschlossener Sensoren in der Datenbank.

Bei hier gesetztem Häkchen werden ausschließlich die Daten der aktuell angeschlossenen Sensoren in der Tabelle angezeigt.

| Ar | nsicht: Sensorenliste |             | • •             |                         | Nur angeschloss                   | sene Sensoren               | P          | Deaktivierte Sensoren einblenden |
|----|-----------------------|-------------|-----------------|-------------------------|-----------------------------------|-----------------------------|------------|----------------------------------|
| Į  | Seriennummer 👞 🤉      | Sensortyp 👔 | Bestellnummer 1 | Hersteller <sub>2</sub> | Herstellungsdatum<br>[TT.MM.JJJJ] | Ersteinsatz<br>[TT.MM.JJJJ] |            | Sensornotiz <sub>z</sub>         |
| •  | Aa                    | <u>A</u> a  | Aa              | <u>A</u> a              | -                                 | =                           | <u>A</u> a |                                  |
| 1  | 0008790               | pH (Glas)   | SE554/1-NMSN    | Knick                   | 22.02.2019                        | 04.05.2019                  |            |                                  |
|    | 1205217               | pH (Glas)   | SE533/1-NMSN    | Knick                   | 10.05.2019                        | 17.06.2019                  |            |                                  |

#### Sensornotiz

Mit Hilfe dieser Funktion können Sie einem Sensor beliebige Informationen hinzufügen.

| 😨 Sensornotiz | x         |
|---------------|-----------|
| Sensornotiz   |           |
|               |           |
|               |           |
|               |           |
|               |           |
| ОК            | Abbrechen |

#### Sensoren deaktivieren/aktivieren

In MemoSuite können nicht mehr benötigte Sensordaten aus der Tabellenansicht ausgeblendet werden. Wählen Sie dazu die gewünschten Sensoren in der Tabellenansicht aus und betätigen Sie [Deaktivieren].

**Hinweis:** Beim Deaktivieren von Sensoren bleiben die Sensordaten weiterhin in der Datenbank erhalten und können jederzeit wieder aktiviert werden. Dazu setzen Sie das Häkchen "Deaktivierte Sensoren einblenden", wählen die gewünschten Sensoren aus und betätigen die "Aktivieren"-Schaltfläche. Im Menü "Historie" werden – entsprechend Ihrer Auswahl – die Parameter der aktuell angeschlossenen Sensoren bzw. der im Menü "Tabellenansicht" ausgewählten Sensoren angezeigt.

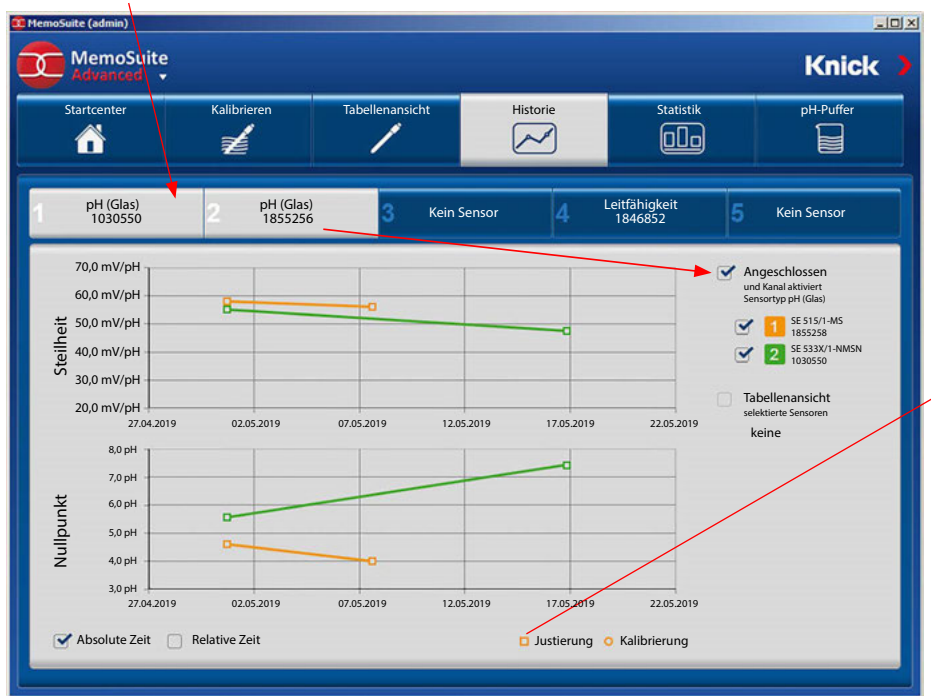

Die Sensoren werden dabei typengleich in der MemoLink-Auswahl als auch in der Sensor-Auswahl (rechte Seite neben der Historie) gruppiert.

#### Legende

Unterschiedliche Darstellung für Kalibrierung bzw. Justierung (im Beispiel wurden die bei der Kalibrierung ermittelten Parameter als Justierung in den Sensor geschrieben)

#### Absolute Zeit / relative Zeit

Sie bestimmen, wie die Darstellung der Parameter erfolgen soll: bezogen auf das tatsächliche Datum ("absolut") oder bezogen auf den Zeitraum ab Ersteinsatz ("relativ").

# Statistik: Beispiel pH-Sensoren

Im Menü "Statistik" werden – entsprechend Ihrer Auswahl – die Parameter des aktuell angeschlossenen Sensors bzw. der im Menü "Tabellenansicht" ausgewählten Sensoren angezeigt.

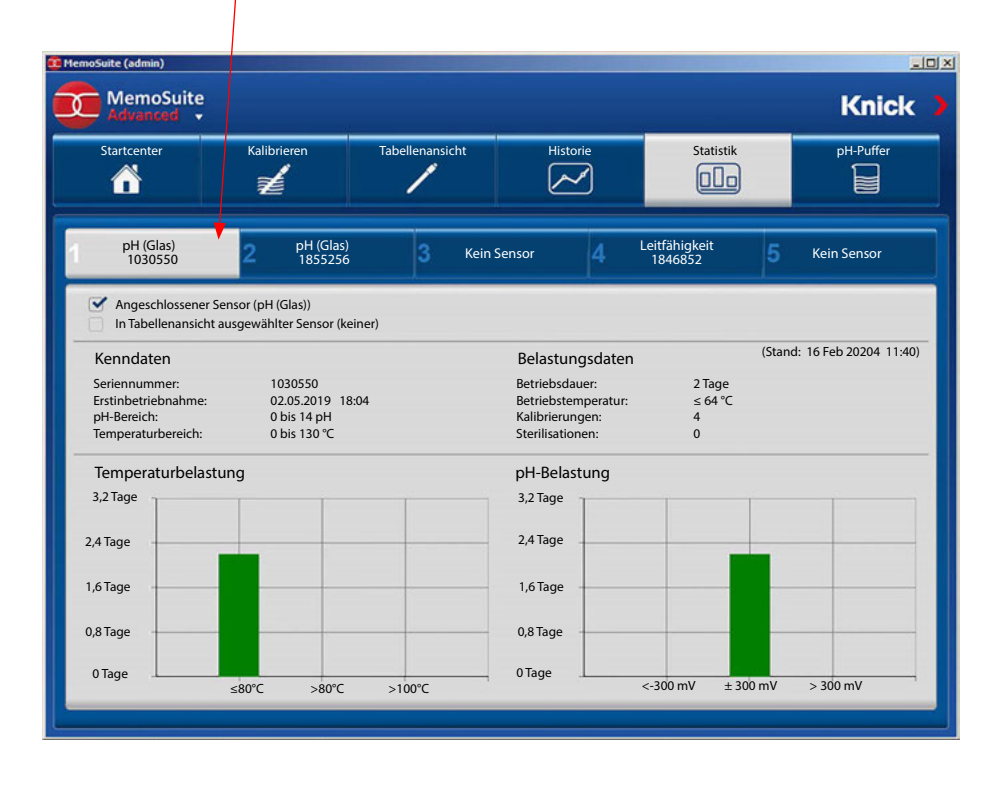

### Kalibrierparameter

Verschiedene Anwendungen erfordern höchste Genauigkeit bei der Erfassung der Messwerte. Einen Beitrag hierzu können Kalibrierungen / Justierungen mit geeigneten Parametern leisten.

#### Verfahren

Für die während einer Kalibrierung ermittelten Parameter können Grenzwerte (Toleranzen) vorgegeben werden. Wenn im Laufe der Kalibrierungen Nullpunkt oder Steilheit außerhalb der vorgegebenen Toleranz liegen, spricht das z.B. für ein unzulässig starkes Driften des Sensors. Eine Meldung wird generiert, der Sensor sollte getauscht werden.

**Hinweis:** Die Signalisierung durch Sensoface kann bei sehr eng gesetzten Grenzen eingeschränkt sein. Bitte auch Seiten 12 ff beachten.

Öffnen Sie das Menü für die grundlegenden Einstellungen (Dreieck unterhalb MemoSuite-Logo). Wählen Sie "Kalibrierparameter" und geben Sie die erforderlichen Parameter ein.

| MemoSuite (admin)                                                                                                    | 🤨 Kalibrierparameter                                                                                                    |
|----------------------------------------------------------------------------------------------------|----------------------------------------------------------------------------------------------------|
| Mescurent Perspecter<br>Kalibrierparameter<br>Kalibrierungen<br>Vorlagen<br>Benutzer                                         | Kalibriergrenzen pH       GMP         Diese Grenzen gelten für alle pH-Kalibrierarten außer GMP.         Individuelle Steilheitsgrenzen         Steilheit       Min: 52.0         Max:       59.2         Individuelle Nullpunktgrenzen (Glas)         Nullpunkt       Min:         Max:       8 |
| Ohne Vorgabe von individuellen<br>Grenzwerten (kein Häkchen gesetzt)<br>gelten die Standard-Kalibriergrenzen<br>(Calimatic). | Individuelle Nullpunktgrenzen (ISFET)<br>ISFET Nullpunkt Min: -750 Max: 750 mV                                                                                                    |
|                                                                                                    | OK Abbrechen                                                                                                    |

#### Alternativ und unabhängig von den pH-Kalibrierarten können die GMP-Kalibrierarten parametriert werden:

Wenn die Parameter innerhalb der vorgegebenen Toleranzen liegen, erfolgt keine Justage.

Damit können die Sensor-Parameter vor und nach einer Charge protokolliert werden und garantieren so einen lückenlosen QM-Nachweis des Herstellungsprozesses.

| Kalibrierparameter                                                                            |
|-----------------------------------------------------------------------------------------------|
| Kalibriergrenzen pH GMP                                                                       |
| Diese Grenzen gelten für die GMP-Kalibrierarten                                               |
| GMP pH                                                                                        |
| Justage Grenzwert: 0,1 pH                                                                     |
| Steilheit Toleranz: 2 mV/pH                                                                   |
| Nullpunkt Toleranz (Glas): 0,2 pH                                                             |
| Nullpunkt Toleranz (ISFET): 10 mV                                                             |
| GMP Sauerstoff       Justage Grenzwert:     8     %Air       Steilheit Toleranz:     2     nA |
| OK Abbrechen                                                                                  |

# GMP-Kalibrierung: Kalibrierprotokoll-Datei

Nach dem Abschluss einer Kalibrierung wird automatisch ein Kalibrierprotokoll als Datei gespeichert. Diese hat das Austauschformat csv und dient der Übergabe des Protokolls an ein übergeordnetes System.

#### Ablageort und Dateiname

Abhängig von der im Betriebssystem Windows eingestellten Benutzersprache erfolgt die Ablage der Kalibrierprotokoll-Datei in einem der folgenden Verzeichnisse:

Windows XP:

Deutsch:C:\Dokumente und Einstellungen\All Users\Anwendungsdaten\MemoSuiteEnglisch:C:\Documents and Settings\All Users\Application Data\MemoSuite

Windows 7/8:

alle Sprachen: C:\ProgramData\MemoSuite

Beachten Sie, dass es sich bei den o.g. Verzeichnissen um versteckte Windows-Verzeichnisse handelt, die im Windows Explorer nur angezeigt werden, wenn in den Ordneroptionen "Geschützte Systemdateien ausblenden" deaktiviert ist.

Der Name der Kalibrierprotokoll-Datei hat folgenden Aufbau:

#### <Sensorbezeichnung>\_<Seriennummer>.csv

Enthält die Sensorbezeichnung Zeichen, die nicht in einem Dateinamen vorkommen dürfen (z. B.: /:\*?<>), so werden diese weggelassen.

#### **Beispiel:**

Nach der GMP-Kalibrierung eines Sensors vom Typ SE 554/1-NMSN mit der Seriennummer 9380116 wird die Kalibrierprotokoll-Datei SE 5541-NMSN\_9380116.csv erzeugt.

#### ACHTUNG

Bei jeder Kalibrierung des gleichen Sensors wird die vorherige Kalibrierprotokoll-Datei überschrieben. Das Kalibrierprotokoll sollte daher zeitnah nach einer Kalibrierung in das übergeordnete System übernommen werden.

#### Aufbau der Kalibrierprotokoll-Datei

Jede Zeile in der csv-Datei entspricht genau einem Kalibrierprotokoll-Eintrag und enthält zwei mittels Semikolon voneinander getrennte Werte: die Typ-Kennung (ID) des Eintrags und seinen Inhalt.

#### **Beispiel:**

| Kalibrierprotokoll (csv-Datei) | Bedeutung                             |
|--------------------------------|---------------------------------------|
| 105; SE 554/1-NMSN             | Sensorbezeichnung = SE 554/1-NMSN     |
| 106; 9380116                   | Seriennummer = 9380116                |
| 117; -114                      | Puffer 1 Elektrodenspannung = -114 mV |
| 118; 22, 9500122070313         | Puffer 1 Temperatur = 22,95 °C        |
| 119; 43                        | Puffer 1 Einstellzeit = 43 s          |
|                                |                                       |

# Einträge der Kalibrierprotokoll-Datei bei GMP-Kalibrierung

Die nachfolgenden Tabellen zeigen die Definition der Kalibrierprotokoll-IDs. Die IDs zeigen, um welchen Kalibrierprotokoll-Eintrag es sich bei einer Zeile in der csv-Datei handelt. Die Spalte Datentyp zeigt, wie der Inhalt eines Eintrages typisiert ist. Die Spalte ist wie folgt zu interpretieren:

| ASCII:   | Text                                        |
|----------|---------------------------------------------|
| Float:   | Zahl, die Nachkommastellen haben kann       |
| Integer: | Zahl, die keine Nachkommastellen haben kann |

#### Messgröße pH

Bei einer 2-Punkt-GMP-Kalibrierung können folgende Einträge im Kalibrierprotokoll erscheinen:

| 1   | ASCII   | Herstellungsdatum des Sensors                                         |
|-----|---------|-----------------------------------------------------------------------|
| 105 | ASCII   | Sensorbezeichnung                                                     |
| 106 | ASCII   | Seriennummer                                                          |
| 117 | Float   | Puffer 1: Elektrodenspannung [mV]                                     |
| 118 | Float   | Temperatur [°C]                                                       |
| 119 | Float   | Einstellzeit [s]                                                      |
| 120 | Float   | Sollwert (temperaturkorrigiert) [pH]                                  |
| 121 | Float   | Istwert [pH]                                                          |
| 124 | Integer | Meldung: Grenzwert überschritten (0=nein /1 =ja)                      |
| 126 | Float   | Puffer 2: Elektrodenspannung [mV]                                     |
| 127 | Float   | Temperatur [°C]                                                       |
| 128 | Float   | Einstellzeit [s]                                                      |
| 129 | Float   | Sollwert (temperaturkorrigiert) [pH]                                  |
| 130 | Float   | Istwert [pH]                                                          |
| 133 | Integer | Meldung: Grenzwert überschritten (0=nein /1 =ja)                      |
| 144 | Float   | neuer Nullpunkt: Wert [pH]                                            |
| 145 | Float   | Abweichung bisheriger Nullpunkt - neuer Nullpunkt [pH]                |
| 146 | Integer | Meldung: Nullpunkt-Drift-Toleranzgrenze überschritten (0=nein /1=ja)  |
| 147 | Integer | Meldung: Nullpunkt-Absolutgrenze überschritten (0=nein /1 =ja)        |
| 149 | Float   | neue Steilheit: Wert [mV/pH]                                          |
| 150 | Float   | Abweichung bisherige Steilheit - neue Steilheit [mV/pH]               |
| 151 | Integer | Meldung: Steilheit-Drift-Toleranzgrenze überschritten (0=nein /1 =ja) |
| 152 | Integer | Meldung: Steilheit-Absolutgrenze überschritten (0=nein /1 =ja)        |
| 153 | Integer | Kalibrierung erfolgreich (0=nein /1 =ja)                              |
| 154 | Integer | Justierung erforderlich (0=nein /1 =ja)                               |
| 263 | Integer | GMP-Cal erfolgreich (0=nein /1 =ja)                                   |
| 156 | Float   | Nullpunkt (aktiver Wert) [pH]                                         |
| 157 | Float   | Steilheit (aktiver Wert) [mV/pH]                                      |

Wird eine 3-Punkt-GMP-Kalibrierung durchgeführt, können folgende Einträge ebenfalls im Kalibrierprotokoll erscheinen.

| 135 | Float   | Puffer 3: Elektrodenspannung [mV]                |
|-----|---------|--------------------------------------------------|
| 136 | Float   | Temperatur [°C]                                  |
| 137 | Float   | Einstellzeit [s]                                 |
| 138 | Float   | Sollwert (temperaturkorrigiert) [pH]             |
| 139 | Float   | lstwert [pH]                                     |
| 142 | Integer | Meldung: Grenzwert überschritten (0=nein /1 =ja) |

### Messgröße O<sub>2</sub>

Mögliche Inhalte eines O<sub>2</sub>-GMP-Kalibrierprotokolls:

| 1   | ASCII   | Herstellungsdatum des Sensors                                         |
|-----|---------|-----------------------------------------------------------------------|
| 405 | ASCII   | Sensorbezeichnung                                                     |
| 406 | ASCII   | Seriennummer                                                          |
| 417 | Float   | Kalibrierpunkt: Sensorstrom [nA]                                      |
| 416 | Float   | Druck [mbar]                                                          |
| 418 | Float   | Temperatur [°C]                                                       |
| 419 | Float   | Einstellzeit [s]                                                      |
| 420 | Float   | Sollwert (temperaturkorrigiert) [%Air]                                |
| 421 | Float   | Istwert [%Air]                                                        |
| 424 | Integer | Meldung: Grenzwert überschritten (0=nein /1 =ja)                      |
| 449 | Float   | neue Steilheit: Wert [nA]                                             |
| 450 | Float   | Abweichunq bisheriqe Steilheit - neue Steilheit [nA]                  |
| 451 | Integer | Meldung: Steilheit-Drift-Toleranzgrenze überschritten (0=nein /1 =ja) |
| 452 | Integer | Meldung: Steilheit-Absolutgrenze überschritten (0=nein /1 =ja)        |
| 453 | Integer | Kalibrierung erfolgreich (0=nein /1 =ja)                              |
| 454 | Integer | Justierung erforderlich (0=nein /1 =ja)                               |
| 563 | Integer | GMP-Cal erfolgreich (0=nein /1 =ja)                                   |
| 544 | Float   | Nullpunkt (aktiver Wert) [nA]                                         |
| 547 | Float   | Steilheit (aktiver Wert) [nA]                                         |

Die Benutzeroberfläche zum Verwalten der MemoSuite-Datenbank finden Sie im Windows Startmenü. Für die Ausführung benötigen Sie PC-Administrationsrechte.

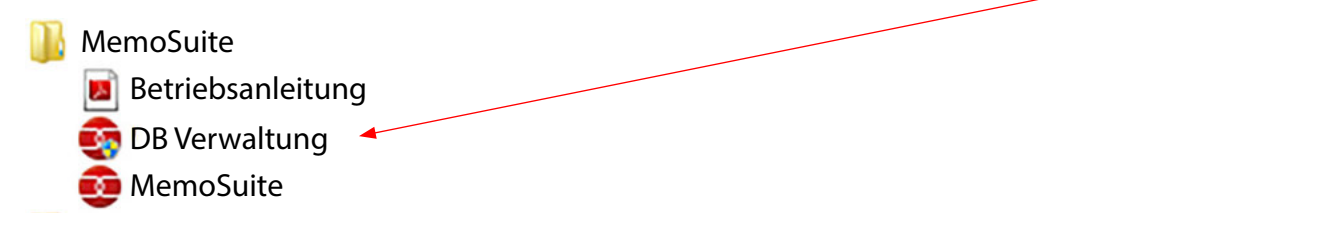

Mit der Datenbankverwaltung können Sie:

- jederzeit eine Sicherungskopie der Datenbank anlegen und wenn notwendig daraus die Datenbank wiederherstellen
- weitere Datenbanken für MemoSuite anlegen, aktualisieren oder löschen.

Sicherungskopie erstellen:

- 1. Datenbank auswählen,
- 2. mit "Backup" eine Sicherungsdatei speichern.

Wiederherstellen der Datenbank aus einer Sicherungsdatei:

- 3. Datenbank, die wiederhergestellt werden soll, auswählen
- 4. mit "Restore" eine Sicherungskopie wählen.

**ACHTUNG:** Beim Wiederherstellen der Datenbank werden alle darin enthaltenen Daten überschrieben. Bestätigen Sie den entsprechenden Sicherheitshinweis. 3

Version der Datenbank

| MemoSuite DB Setup | X                                                                  | / /                                                                                                    |
|--------------------|--------------------------------------------------------------------|----------------------------------------------------------------------------------------------------|
| MemoSuite®         | Wählen Sie eine Datenbank aus und starten Sie eine der<br>Aktionen |                                                                                                    |
|                    | Datenbank memosuitedb (1.38.0) -                                   |                                                                                                    |
|                    | Aktualisieren der DB-Modell Version Update                         |                                                                                                    |
|                    | Erstellen einer Sicherungskopie Backup                             | and the second second sec |
|                    | Wiederherstellen der ausgewählten Datenbank 📃 Restore 🔤 🗲          |                                                                                                    |
|                    | Erstellen einer neuen leeren Datenbank 🚽 Neu                       |                                                                                                    |
| <u>:</u>           | Entfernen der ausgewählten Datenbank Löschen                       |                                                                                                    |
|                    |                                                                    |                                                                                                    |
| <b>×</b>           | Beenden                                                            |                                                                                                    |

**Hinweis:** Sie können auch eine leere Datenbank anlegen und diese mit den Daten aus der Sicherungsdatei füllen.

#### Calimatic (automatische Kalibrierung)

Die automatische Kalibrierung (Calimatic, Multi Calimatic) ermittelt aus einem vorgegebenen Kalibrierpuffersatz automatisch den verwendeten Puffer. Die Reihenfolge der Pufferlösungen während der Kalibrierung ist hierbei beliebig.

#### Auswahl der Puffersätze zur Verwendung mit "Calimatic"

| Startcenter Kalibrieren          | Tabelle  | nansicht   | Historie          | Statisti         | *<br>)       | pH-Puffer   |
|----------------------------------|----------|------------|-------------------|------------------|--------------|-------------|
| Speichern Verwerfen              |          |            |                   |                  |              |             |
| Pufferkatalog                    | <u>ا</u> | Puffernar  | ne No             | minalwert [pH]   | Nominaltemp  | eratur [°C] |
| Ciba                             |          | Knick Ca   | liMat 2,0         | 00               | 20,00        |             |
| DIN 19267                        |          | Knick Ca   | liMat 4,0         | 00               | 20,00        |             |
| Hacn                             |          | Knick Ca   | liMat 7.0         | 00               | 20.00        | · · ·       |
|                                  |          | Knick Ca   | liMat 9,0         | 00               | 20,00        |             |
| eu Umbenennen Löschen Übertragen |          | Neu Öffnen | Kopieren Einfügen | Löschen Übertrag | jen 💎        |             |
| Kalibrier-Puffersätze            |          | Puffernan  | ne No             | minalwert [pH]   | Nominaltempe | eratur (°C) |
| 🚽 🗊 DIN 19267                    | -        | 🕞 Ciba94   | 2,0               | )8               | 25,00        |             |
| 🗖 🇊 Hach                         |          | 📑 Ciba94   | 4,0               | )2               | 25,00        |             |
| gradian 🕣 🐨 🕣                    | _        | Ciba94     | 6,9               | 98               | 25,00        | $\sim$      |
| inick CaliMat                    | -        | Ciba94     | 9,9               | 95               | 25,00        |             |

Liste der Puffer entsprechend der Auswahl im Pufferkatalog (Das sind alle Puffer dieser Gruppe – zum Teil weit mehr, als in einem Kalibrier-Puffersatz verwendet werden.)

Auflistung der Puffer eines gewählten Kalibrier-Puffersatzes

Liste der Kalibrier-Puffersätze (editierbar)

Die folgende Abbildung dient zur ersten Orientierung und gibt Hinweise zu den verwendeten Symbolen und möglichen Anpassungen der Ansicht.

Zur Kalibrierung werden Puffer benötigt, entweder fertig konfektionierte oder durch den Anwender erstellte. Im Menü "pH-Puffer" werden zur Kalibrierung von pH-Sensoren benötigte Puffer, Puffergruppen und Puffersätze angezeigt, verwaltet und konfiguriert.

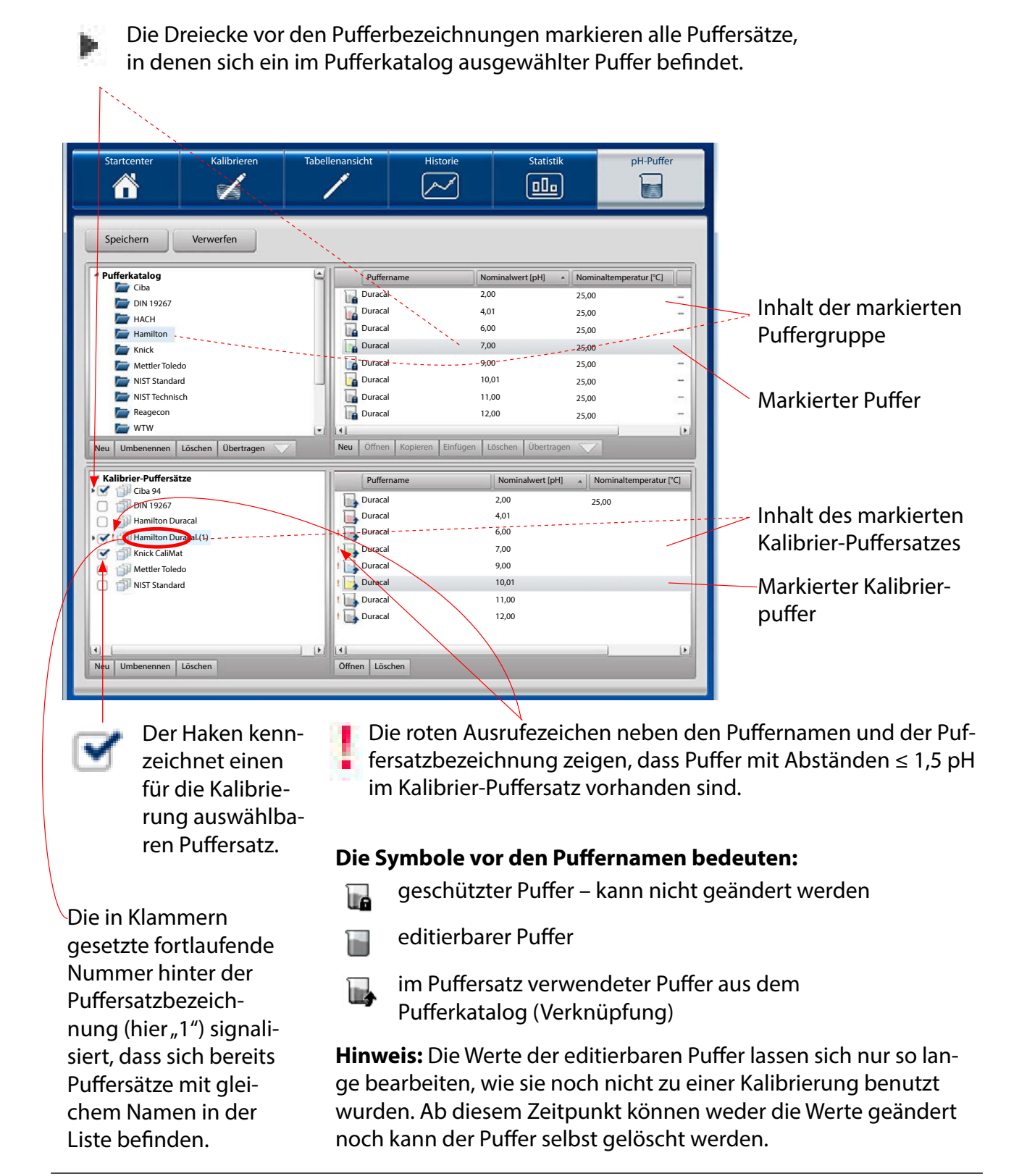

#### Kalibrier-Puffersatz für die Kalibrierung auswählen

In den meisten in der Praxis vorkommenden Fällen genügen die vordefinierten Kalibrier-Puffersätze zur Bewältigung der täglichen Aufgaben. Durch Setzen oder Entfernen von Haken vor den Namen der Kalibrier-Puffersätze werden ein oder mehrere Puffersätze bedarfsgerecht für die Kalibrierung bereitgestellt.

| Startcenter                                                                                                    | Kalibrieren                                              | Tabellenansicht                                                                                                    | Historie                                                                                                  | Statistik                                                                                       | pH-Puffer           |     |                                                                                                    |
|----------------------------------------------------------------------------------------------------|----------------------------------------------------------|----------------------------------------------------------------------------------------------------|----------------------------------------------------------------------------------------------------|-------------------------------------------------------------------------------------------------|---------------------|-----|----------------------------------------------------------------------------------------------------|
| Speichern                                                                                                    | Verwerfen<br>do<br>do<br>ch<br>Löschen Übertragen<br>tze | Puffi<br>Durac<br>Durac | mame N<br>al 2/<br>al 4/<br>al 6/<br>al 7/<br>al 9/<br>al 10<br>al 11<br>al 11<br>al 11<br>al 11<br>al 11 | ominalwert [pH]    Norr                                                                         | inaltemperatur (°C) |     |                                                                                                    |
| Pill 19267     Pill 19267     P | racal<br>racal (1)<br>it<br>do<br>rd                     | Uurac<br>Uurac<br>Uurac<br>Uurac<br>Uurac<br>Uurac<br>Uurac<br>Uurac                                                                                                    | schen                                                                                                    | 2,00 : :<br>4,01 : :<br>6,00 : :<br>7,00 : :<br>9,00 : :<br>10,01 : :<br>11,00 : :<br>12,00 : : | 25,00               | - 🕑 | Der Haken kenn-<br>zeichnet, dass<br>dieser Puffersatz<br>während einer<br>Kalibrierung zur<br>Verfügung steht. |

Nur die hier ausgewählten Kalibrier-Puffersätze stehen zur Kalibrierung zur Verfügung und erscheinen im Menü "Kalibrieren" im Bereich "Puffersatz" (siehe auch Seite 12 ff).

| Kalibrierart                        | Pamersatz                         |                                                           |
|-------------------------------------|-----------------------------------|-----------------------------------------------------------|
| Calimatic                           | Ciba94                            | pH: 2,06 4,00 7,00 10,00                                  |
| Sensor in den ersten Puffer tauchen | Ciba94                            | pH: 2,06 4,00 7,00 10,00                                  |
| Weiter                              | Hamilton Duracal<br>Knick CaliMat | pH: 2,00 4,01 7,00 10,01 12,00<br>pH: 2,00 4,00 7,00 9,00 |

#### Übertragen einer Puffergruppe als Kalibrier-Puffersatz

2

Auswahl einer Puffergruppe aus dem Pufferkatalog

1

Klicken auf den **Übertragen-Pfeil** unterhalb des Pufferkatalogs übernimmt den ausgewählten Puffersatz mit allen von diesem Anbieter verfügbaren Puffern. Sollte sich bereits ein Puffersatz mit dem gleichen Namen in Fenster Kalibrier-Puffersätze befinden, so erhält der hinzugefügte Puffersatz eine fortlaufende Nummer (hier "(1)").

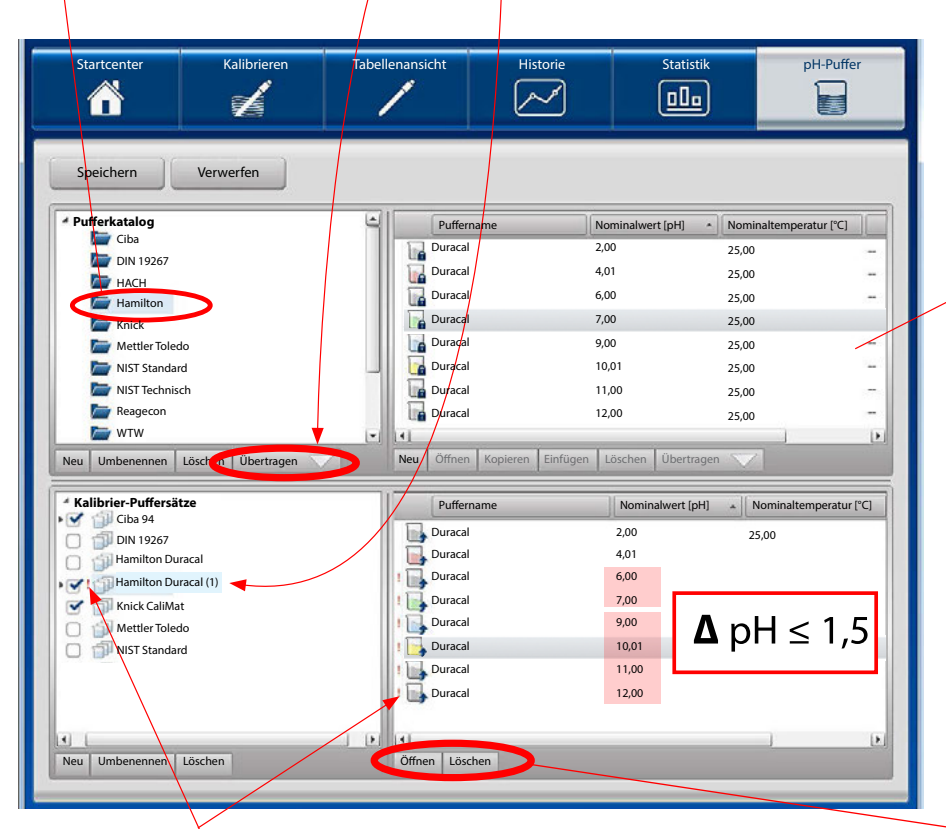

Auflistung der Puffer der ausgewählten Puffergruppe im Pufferkatalog (Gezeigt werden alle Puffer dieser Gruppe – das sind zum Teil weit mehr als in einem Kalibrier-Puffersatz verwendet werden können.)

Ausrufezeichen signalisieren, dass der Puffersatz fehlerhaft ist ( $\Delta$  pH  $\leq$  1,5). Zur Bereinigung können entweder der ganze Puffersatz oder einzelne Puffer mit Hilfe der Schaltfläche **Löschen** entfernt werden.

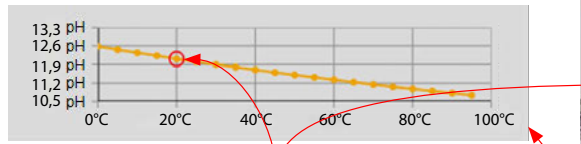

#### **Puffer-Kennlinie**

Der rote Kreis korrespondiert mit dem Wert, auf dem sich der Mauszeiger befindet.

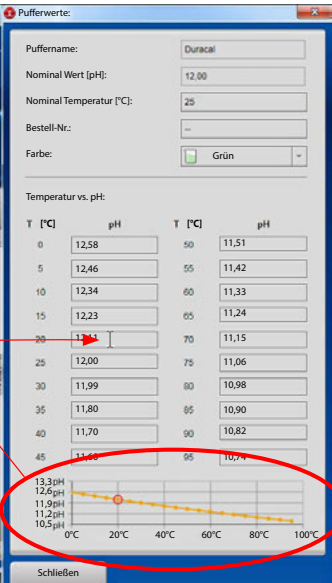

Öffnen zeigt die Parameter des gewählten Puffers: Puffername Nominalwert [pH] Nominaltemperatur [°C] Bestellnummer Farbe des Puffers temperaturrichtige pH-Pufferwerte ( $\Delta$  T= 5 °C) **Löschen** entfernt den ausgewählten Puffer. Dieser steht dann in diesem Kalibrier-Puffersatz

nicht zur Verfügung

31

Das Übertragen einer Puffergruppe als Kalibrier-Puffersatz ist auch per Drag-and-Drop möglich. Dabei gibt es zwei Möglichkeiten.

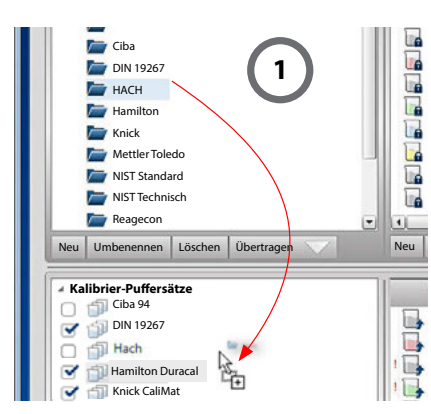

#### Hinzufügen einer Puffergruppe zur Liste der Kalibrier-Puffersätze

Puffergruppe aus dem Katalog ziehen und im leeren Bereich des Fensters "Kalibrier-Puffersätze" ablegen. Entspricht der Funktion "Übertragen", wie auf Seite 31 beschrieben.

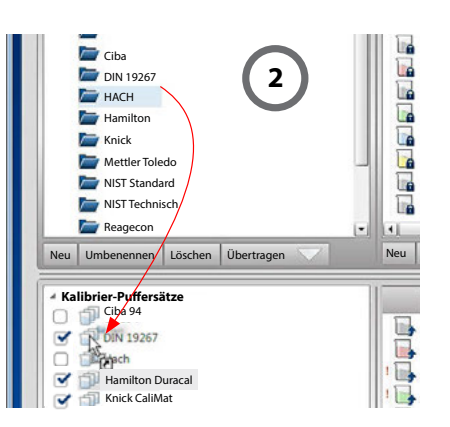

**Hinzufügen des Inhalts einer Puffergruppe zu einem Kalibrier-Puffersatz** Puffergruppe aus dem Katalog ziehen und Ablegen auf einen vorhandenen Kalibrier-Puffersatz.

Das addiert die Puffer der abgelegten Gruppe zu den Puffern des angesteuerten Kalibrier-Puffersatzes.

Hinweis: Der umgekehrte Weg der vorstehend beschriebenen Operationen ist nicht möglich.

Alle Änderungen werden durch **Speichern** in der Datenbank gesichert.

Mit **Verwerfen** werden alle Änderungen, die noch nicht gespeichert wurden, zurückgesetzt.

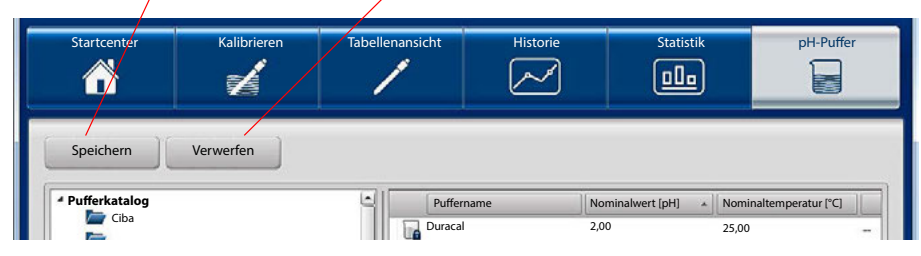

### Benutzerverwaltung

MemoSuite bietet 2 Möglichkeiten zur Benutzerverwaltung.

- 1. Verwaltung durch die MemoSuite-Datenbank
- 2. Verwaltung gesteuert von Microsoft Active Directory

#### MemoSuite-Benutzerverwaltung

Die in diesem Kapitel beschriebene Verwaltung von Benutzern wird in der MemoSuite-Datenbank gespeichert.

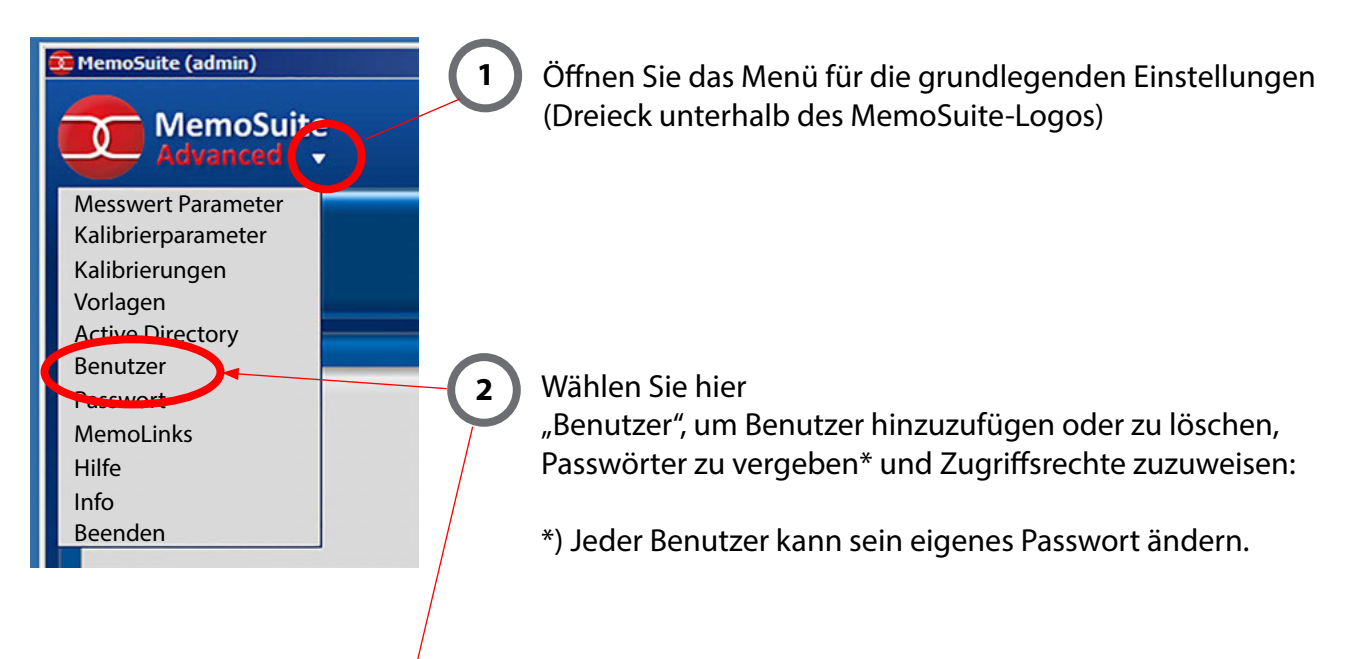

| Aktiviert | Domäne | Login      | Passwort | Nachname          | Vorname   | Signum | Profile       |
|-----------|--------|------------|----------|-------------------|-----------|--------|---------------|
| 9         |        | admin      | •••••    | ••• Administrator | MemoSuite | mbs    | Administrator |
|           |        | abcd       | •••••    | System            | A         | ab     | Standard      |
|           |        | System     | •••••    | Basic             | Н         | sys    | Standard      |
|           |        | XYZKNT\mil |          | Miller            | В         | mil    | Standard      |
|           |        | XYZKNT\smi |          | Smith             | с         | smi    | Standard      |

Die Benutzerverwaltung mit Name, Passwort, Signum erlaubt das

- Löschen von Benutzern, solange noch keine Daten in der Datenbank gespeichert wurden (z. B. das Ausführen einer Kalibrierung)
- Hinzufügen von Benutzern
- Aktivieren und Deaktivieren von Benutzern (Zugangssperre)
- Vergeben eines Passwortes (kann durch den "User" später selbst geändert werden)

#### Benutzerverwaltung gesteuert von Microsoft Active Directory

**Voraussetzung:** Der Computer, auf dem MemoSuite läuft, ist in die Active Directory Domäne ihres Netzwerks eingebunden. In diesem Fall können Sie diese Domäne zur Benutzerzugriffssteuerung in MemoSuite nutzen. Alle in MemoSuite verwendeten Benutzerattribute, wie Login, Passwort, Vor- und Nachname und die Zugriffsrechte, werden dann aus Active Directory übernommen. Benutzer müssen nicht mehr in MemoSuite angelegt werden.

#### Vorteile:

- Benutzer verwenden die gleichen Anmeldedaten (Login und Passwort) wie im restlichen Netzwerk.
- Hinzufügen, Löschen oder Deaktivieren von Benutzern in Active Directory wirkt automatisch in MemoSuite.
- Die Zugriffsrechtesteuerung erfolgt über die Mitgliedschaft in Active Directory Gruppen.

**Hinweis:** Bei Nutzung von Active Directory ist es weiterhin möglich, Benutzer in der von MemoSuite gesteuerten Benutzerverwaltung (lokal in der MemoSuite-Datenbank) zu verwalten.

Durch die aktivierte Checkbox "Domäne" steht die Möglichkeit zum Domänen-Login zur Verfügung.

| 😰 MemoSuite Login | ×                              |
|-------------------|--------------------------------|
| Benutzername:     | Smith                          |
| Passwort:         |                                |
| Domäne:           | S XYZKNT                       |
| Sprache:          | Deutsch                        |
| Datenbank:        | memosuitedb (localhost) Ändern |
| ОК                | Abbrechen                      |
|                   |                                |

Die Aktivierung/Deaktivierung von Active Directory geschieht über das Einstellungsmenü "Active Directory"

| MemoSuite (admin)          | Contractory           |         |                  | ×        |
|----------------------------|-----------------------|---------|------------------|----------|
| MemoSuite<br>Advanced      | Active Directory Konf | igurati | on               |          |
| Messwert Parameter         | Domänen-Login aktiv   |         | <b>I</b>         |          |
| Kalibrierparameter         | Domäne:               |         | XYZKNT           |          |
| Kalibrierungen<br>Vorlagen | Domänengruppe         |         | Benutzerprofil   |          |
| Active Directory           | ELO_BLP               | -       | Standard         | •        |
| Passwort                   | Domänen-Admins        | -       | IT-Administrator | •        |
| MemoLinks                  |                       | *       |                  | •        |
| Hilfe                      |                       | *       |                  | •        |
| Info                       |                       | -       |                  | •        |
| beenden                    |                       |         |                  |          |
|                            |                       |         | 0,2              |          |
|                            | ОК                    |         | A                | bbrechen |

- 1. Tragen Sie den Namen Ihrer Domäne ein.
- 2. Treffen Sie eine Zuordnung von Domänengruppen zu Benutzerprofilen. Dadurch legen Sie fest, mit welchen Zugriffsrechten ein Domänenbenutzer in MemoSuite ausgestattet ist. Beachten Sie dabei Folgendes:
  - a) Domänenbenutzer, die keiner der eingetragenen Domänengruppen angehören, haben keine Zugriffsrechte in MemoSuite und erhalten bei der MemoSuite-Anmeldung die Fehlermeldung "Zugriff verweigert: fehlende Berechtigung".
  - b) Ist ein Domänenbenutzer Mitglied in mehreren der angegebenen Domänengruppen, erhält er die Zugriffsrechte des am weitesten oben stehenden Benutzerprofils.
  - c) Wird ein Domänenbenutzer in Active Directory gelöscht oder deaktiviert, oder ist sein Passwort abgelaufen, kann er sich auch nicht mehr an der MemoSuite anmelden.
  - d) Sie können auch verschiedene Domänengruppen denselben Benutzerprofilen zuordnen.
  - e) Eine Übersicht über die Zugriffsrechte der MemoSuite-Benutzerprofile finden Sie im Anhang S. 42.

| Mer<br>Mer<br>Mes<br>Kalii                         | MemoSuice<br>Advanced<br>swert Parameter<br>brierparameter                                                                                                    | Öffnen Sie das Meni<br>grundlegenden Eins<br>gen (Dreieck unterh<br>MemoSuite-Logos).                                                                        | ü für die<br>stellun-<br>alb des                                                                                                    |                                                                                                    |
|----------------------------------------------------|----------------------------------------------------------------------------------------------------|----------------------------------------------------------------------------------------------------|----------------------------------------------------------------------------------------------------|----------------------------------------------------------------------------------------------------|
| Vorl<br>Acti<br>Ben<br>Pass<br>Mer<br>Hilfo<br>Bee | agen<br>Directory<br>utzer<br>swort<br>noLinks<br>a<br>nden                                                                                                    | Wählen Sie hier<br>"Vorlagen":<br>Die Liste der zur Verf<br>stehenden Vorlagen<br>brierprotokolle ersch                                                      | fügung<br>für Kali-<br>heint:                                                                                                    |                                                                                                    |
| 😳 Vorl                                             | agen /                                                                                                    |                                                                                                    |                                                                                                    |                                                                                                    |
| 0 Vorl                                             | agen                                                                                                    |                                                                                                    |                                                                                                    |                                                                                                    |
| <b>O</b> Vorl                                      | Dateiname                                                                                                    | Sensortyp                                                                                                    | Bereitgestellt von                                                                                                    | Datum                                                                                                    |
| Vorl                                               | Dateiname<br>ORP_TemplateV1_en-US.rtf                                                                                                    | Sensortyp                                                                                                    | Bereitgestellt von  • MemoSuite                                                                                                    | Datum<br>26.10.2019                                                                                                    |
| <ul> <li>Vorl</li> <li>O</li> </ul>                | Dateiname<br>ORP_TemplateV1_en-US.rtf<br>COND_TemplateV1_en-US.rtf                                                                                                    | Sensortyp<br>nicht zugewiesen<br>nicht zugewiesen                                                                                                    | Bereitgestellt von MemoSuite MemoSuite MemoSuite                                                                                                    | Datum<br>26.10.2019<br>26.10.2019                                                                                                    |
| Vorl                                               | Dateiname<br>ORP_TemplateV1_en-US.rtf<br>COND_TemplateV1_en-US.rtf<br>PHI_TemplateV1_en-US.rtf                                                                                                    | Sensortyp<br>nicht zugewiesen<br>nicht zugewiesen<br>nicht zugewiesen                                                                                        | Bereitgestellt von MemoSuite MemoSuite MemoSuite MemoSuite MemoSuite                                                                                           | Datum<br>26.10.2019<br>26.10.2019<br>26.10.2019<br>26.10.2019                                                                                                    |
| Vorl                                               | agen Dateiname ORP_TemplateV1_en-US.rtf COND_TemplateV1_en-US.rtf PHI_TemplateV1_en-US.rtf PHG_TemplateV1_en-US.rtf OVY_TemplateV1_en_US.rtf                                                                                                    | Sensortyp nicht zugewiesen nicht zugewiesen nicht zugewiesen nicht zugewiesen Sewanteff                                                                      | Bereitgestellt von     MemoSuite     MemoSuite     MemoSuite     MemoSuite     MemoSuite     MemoSuite                                                         | Datum<br>26.10.2019<br>26.10.2019<br>26.10.2019<br>26.10.2019<br>26.10.2019                                                                                                    |
|                                                    | Dateiname<br>ORP_TemplateV1_en-US.rtf<br>COND_TemplateV1_en-US.rtf<br>PHI_TemplateV1_en-US.rtf<br>PHG_TemplateV1_en-US.rtf<br>OXY_TemplateV1_en-US.rtf<br>PHG_TemplateV1_en-US.rtf                                                                                                    | Sensortyp<br>nicht zugewiesen<br>nicht zugewiesen<br>nicht zugewiesen<br>nicht zugewiesen<br>Sauerstoff<br>nH (Glac)                                         | Bereitgestellt von     MemoSuite     MemoSuite     MemoSuite     MemoSuite     MemoSuite     MemoSuite     MemoSuite     MemoSuite                             | Datum           26.10.2019           26.10.2019           26.10.2019           26.10.2019           26.10.2019           26.10.2019           26.10.2019           26.10.2019           26.10.2019           26.10.2019           26.10.2019           26.10.2019           26.10.2019           26.10.2019           26.10.2019 |
|                                                    | Dateiname<br>ORP_TemplateV1_en-US.rtf<br>COND_TemplateV1_en-US.rtf<br>PHI_TemplateV1_en-US.rtf<br>PHG_TemplateV1_en-US.rtf<br>OXY_TemplateV1_en-US.rtf<br>PHG_TemplateV1_en-US.rtf<br>PHG_TemplateV1_de-DE.rtf<br>PHI_TemplateV1_de-DE.rtf                                                                                                    | Sensortyp<br>nicht zugewiesen<br>nicht zugewiesen<br>nicht zugewiesen<br>nicht zugewiesen<br>Sauerstoff<br>pH (Glas)<br>nH (ISEET)                           | Bereitgestellt von MemoSuite MemoSuite MemoSuite MemoSuite MemoSuite MemoSuite MemoSuite MemoSuite MemoSuite                                                   | Datum<br>26.10.2019<br>26.10.2019<br>26.10.2019<br>26.10.2019<br>26.10.2019<br>26.10.2019<br>26.10.2019                                                                                                    |
| Vorl                                               | Dateiname<br>ORP_TemplateV1_en-US.rtf<br>COND_TemplateV1_en-US.rtf<br>PHI_TemplateV1_en-US.rtf<br>PHG_TemplateV1_en-US.rtf<br>OXY_TemplateV1_en-US.rtf<br>PHG_TemplateV1_de-DE.rtf<br>PHI_TemplateV1_de-DE.rtf                                                                                                    | Sensortyp<br>nicht zugewiesen<br>nicht zugewiesen<br>nicht zugewiesen<br>nicht zugewiesen<br>Sauerstoff<br>pH (Glas)<br>pH (ISFET)                           | Bereitgestellt von     MemoSuite     MemoSuite     MemoSuite     MemoSuite     MemoSuite     MemoSuite     MemoSuite     MemoSuite     MemoSuite     MemoSuite | Datum           26.10.2019           26.10.2019           26.10.2019           26.10.2019           26.10.2019           26.10.2019           26.10.2019           26.10.2019           26.10.2019           26.10.2019           26.10.2019           26.10.2019           26.10.2019           26.10.2019           26.10.2019 |
| Vorl                                               | Dateiname         ORP_TemplateV1_en-US.rtf         COND_TemplateV1_en-US.rtf         PHI_TemplateV1_en-US.rtf         PHG_TemplateV1_en-US.rtf         OXY_TemplateV1_en-US.rtf         PHG_TemplateV1_en-US.rtf         PHG_TemplateV1_en-US.rtf         PHG_TemplateV1_en-US.rtf         PHG_TemplateV1_en-US.rtf         PHG_TemplateV1_de-DE.rtf         PHI_TemplateV1_de-DE.rtf         Inzufügen       Löschen | Sensortyp<br>nicht zugewiesen<br>nicht zugewiesen<br>nicht zugewiesen<br>nicht zugewiesen<br>Sauerstoff<br>pH (Glas)<br>pH (ISFET)<br>eichern unter Anzeigen | Bereitgestellt von MemoSuite MemoSuite MemoSuite MemoSuite MemoSuite MemoSuite MemoSuite MemoSuite MemoSuite MemoSuite                                         | Datum         26.10.2019         26.10.2019         26.10.2019         26.10.2019         26.10.2019         26.10.2019         26.10.2019         26.10.2019         26.10.2019         26.10.2019         26.10.2019         26.10.2019         26.10.2019                                                                     |
| Vorl                                               | Dateiname         ORP_TemplateV1_en-US.rtf         COND_TemplateV1_en-US.rtf         PHI_TemplateV1_en-US.rtf         PHG_TemplateV1_en-US.rtf         OXY_TemplateV1_en-US.rtf         PHG_TemplateV1_en-US.rtf         PHG_TemplateV1_en-US.rtf         PHG_TemplateV1_en-US.rtf         PHG_TemplateV1_en-US.rtf         PHG_TemplateV1_en-US.rtf         PHG_TemplateV1_de-DE.rtf         Inzufügen       Löschen | Sensortyp<br>nicht zugewiesen<br>nicht zugewiesen<br>nicht zugewiesen<br>Sauerstoff<br>pH (Glas)<br>pH (ISFET)<br>eichern unter Anzeigen                     | Bereitgestellt von MemoSuite MemoSuite MemoSuite MemoSuite MemoSuite MemoSuite MemoSuite MemoSuite MemoSuite                                                   | Datum         26.10.2019         26.10.2019         26.10.2019         26.10.2019         26.10.2019         26.10.2019         26.10.2019         26.10.2019         26.10.2019         26.10.2019         26.10.2019         26.10.2019         26.10.2019                                                                     |

Mithilfe der Vorlagenverwaltung können Sie

- mitgelieferte Vorlagen in einer anderen Sprache aktivieren
- selbst erstellte Kalibriervorlagen zu MemoSuite hinzufügen

Die Kalibriervorlagen in MemoSuite beziehen sich auf den Sensortyp. Um eine andere Vorlage zu verwenden, stellen Sie zuerst für die aktuell verwendete Vorlage den Sensortyp auf "-- nicht zugewiesen --" und danach für die neue Vorlage den Sensortyp auf den korrekten Wert.

| Dateiname                 | Sensortyp                | Bereitgestellt von            |
|---------------------------|--------------------------|-------------------------------|
| ORP_TemplateV1_en-US.rtf  | nicht zugewiesen         | <ul> <li>MemoSuite</li> </ul> |
| COND_TemplateV1_en-US.rtf | nicht zugewiesen         | <ul> <li>MemoSuite</li> </ul> |
| PHI_TemplateV1_en-US.rtf  | nicht zugewiesen         | <ul> <li>MemoSuite</li> </ul> |
| PHG_TemplateV1_en-US.rtf  | nicht zugewiesen         | ✓ MemoSuite                   |
| OXY_TemplateV1_en-US.rtf  | Sauerstoff               | <ul> <li>MemoSuite</li> </ul> |
| PHG_TemplateV1_de-DE.rtf  | pH (Glas) 🗡              | <ul> <li>MemoSuite</li> </ul> |
| PHI_TemplateV1_de-DE.rtf  | pH (ISFET)               | <ul> <li>MemoSuite</li> </ul> |
| izufügen Löschen          | Speichern unter Anzeigen |                               |

Mit dem Schloss-Symbol markierte Vorlagen können weder gelöscht noch verändert werden.

Ab Seite 39 ist beschrieben, wie Sie auf Basis der mitgelieferten Vorlagen eigene Kalibriervorlagen erstellen können.

### Kalibrierprotokolle, vorinstallierte Vorlagen

Beispiel einer Vorlage eines Kalibrierprotokolls, das in der dargestellten Form als Qualitätszertifikat verwendet werden kann. An Stelle der "Textplatzhalter" in der Vorlage werden beim Ausdruck im Dokument die konkreten Werte angezogen (Übersicht der Textplatzhalter siehe Anhang ab Seite 44).

|                                                                                    |                                                                                                    | a                          |                                     |                                            |                               | Musterma<br>Musterstra<br>12345 Mus<br>Germany<br>Tel.: +49 12<br>Fax: +49 12<br>E-Mail: info<br>Internet: w | nn GmbH<br>ße 2<br>:terhausen<br>23 45679-0<br>23 45679-200<br>@mustermann.de<br>ww.mustermann.de |                                 |
|------------------------------------------------------------------------------------|----------------------------------------------------------------------------------------------------|----------------------------|-------------------------------------|--------------------------------------------|-------------------------------|----------------------------------------------------------------------------------------------------|---------------------------------------------------------------------------------------------------|---------------------------------|
| Kalibr                                                                             | ierp                                                                                                    | oroto                      | koll                                |                                            |                               |                                                                                                    |                                                                                                   |                                 |
| < <de-de>&gt;</de-de>                                                              |                                                                                                    |                            | /                                   |                                            | D                             | ie in den Formu                                                                                              | larfeldern be                                                                                     | findli                          |
| Sensor (Kalibrie<br>Hersteller:<br>Typ:<br>Serien Nr.:                             | ergegens                                                                                                    | tand):                     | Senso<br>Manuf<br>Order(<br>Serial) | rType<br>acturer<br>Code<br>Number         |                               | nen Innalte sind<br>ei der späteren (<br>rierprotokolls du<br>en Kalibrierwert                               | "Textplatznal<br>Generierung<br>urch die entsp<br>e ersetzt wer                                   | ter",<br>des k<br>orech<br>den. |
| Datum des Erst<br>Datum der Kalil<br>Kalibrierart:<br>Anzahl Messpu<br>Prüfsystem: | Patum des Ersteinsatzes Fi <b>rstUsage</b><br>Patum der Kalibrierung: CalDateTime<br>alibrierart: CalMethod<br>nzahl Messpunkte: Points<br>rüfsystem: MMSVersion |                            |                                     |                                            |                               |                                                                                                    |                                                                                                   |                                 |
| Kalibriernorma                                                                     | le                                                                                                    |                            | Puffer<br>Puffer<br>Puffer          | Buf1Name<br>Buf2Name<br>Buf3Name           | Buf1Nor<br>Buf2Nor<br>Buf3Nor | mVal (Buf1NomTemp(<br>mVal (Buf2NomTemp(<br>mVal (Buf3NomTemp(                                               | C °C)<br>C °C)<br>C °C)                                                                           |                                 |
| Messpunkt                                                                          | Puffer                                                                                                    | r Nennwert<br>[pH]         | Sollw<br>[pH                        | vert<br> ]                                 | lstwert<br>[pH]               | Elektrodenspannung<br>[mV]                                                                                   | Temperatur<br>[°C]                                                                                | 5                               |
| 1<br>2<br>3                                                                        | Buf1<br>Buf2<br>Buf3                                                                                                    | NomVal<br>NomVal<br>NomVal | Ref1PH<br>Ref2PH<br>Ref3PH          | Bi<br> Bi<br> Bi                           | uf1PH<br>uf2PH<br>uf3PH       | Buf1Volt<br>Buf2Volt<br>Buf3Volt                                                                             | Buf1TempC<br>Buf2TempC<br>Buf3TempC                                                               | Zu she da                       |
| Nullpunkt:<br>Steilheit:                                                           |                                                                                                    | Zero p<br>Slope            | H<br>mV/pH                          |                                            |                               |                                                                                                    |                                                                                                   |                                 |
| Kalibrierergebn                                                                    | rierergebnisCStat                                                                                                    |                            | 8                                   | Justierung erfolgt <sup>1)</sup> :Adjusted |                               |                                                                                                    |                                                                                                   |                                 |
| 1) Im Fall einer<br>Bearbeiter                                                     | erfolgter                                                                                                    | Kalibrierur                | ıg wurden d                         | lie Werte für N                            | ullpunkt ur                   | nd Steilheit im Sensor abges                                                                                 | peichert.                                                                                         |                                 |
|                                                                                    |                                                                                                    |                            |                                     |                                            |                               |                                                                                                    |                                                                                                   |                                 |

# Kalibrierprotokolle, eigene Vorlagen erstellen

Neben den bei MemoSuite vorinstallierten Vorlagen lassen sich auch benutzerdefinierte Vorlagen hinterlegen, um beispielsweise Kopf- und Fußzeile, die Textformatierung oder die Positionierung von Kalibrierwerten einzustellen.

#### Zum Bereitstellen angepasster Vorlagen gehen Sie wie folgt vor:

- 1. Speichern Sie eine bereits in der Vorlagenverwaltung vorhandene Vorlage auf Ihrer Festplatte (siehe "Kalibrierprotokolle" auf Seite 36).
- Öffnen Sie diese Vorlage mit Microsoft Office Word.
   Hinweis: Microsoft WordPad können Sie zu diesem Zweck nicht verwenden, da es nicht alle in den Kalibriervorlagen verwendeten Elemente unterstützt.
- 3. Ändern Sie die Kalibriervorlage nach Ihren Bedürfnissen. Die z.B. in Formularfeldern befindlichen Inhalte sind Textplatzhalter, die bei der späteren Generierung des Kalibrierprotokolls durch die entsprechenden Kalibrierwerte ersetzt werden. Beachten Sie, dass die in den Formularfeldern befindlichen Texte, beginnend und endend mit "--" als Textplatzhalter dienen. Wenn Sie Textplatzhalter eintragen, müssen Sie diese unbedingt korrekt in einem Zug schreiben (Beim Kopieren könnten ggf. nicht sichtbare Steuerzeichen übernommen werden). Eine Übersicht aller möglichen Schlüsselwörter finden Sie im Anhang ab Seite 44.

#### Hinweis:

Nehmen Sie Änderungen an den Platzhaltern stets über den Dialog "Optionen für Textformularfelder" vor, den Sie mittels Doppelklick öffnen können, damit die Platzhalter korrekt in der RTF-Datei gespeichert werden.

| Optionen für Textform     | ularfelder 🔀           |
|---------------------------|------------------------|
| Textformularfeld          |                        |
| Ту <u>р</u> :             | Standa <u>r</u> dtext: |
| Normaler Text 💌           | Manufacturer           |
| <u>M</u> aximale Länge:   | Text <u>f</u> ormat:   |
| Unbegrenzt 🚖              |                        |
| Makro ausführen bei       |                        |
| <u>E</u> reignis:         | Beenden:               |
| -                         | <b>•</b>               |
| Feldeinstellungen         |                        |
| Textmarke:                | Text3                  |
| Eingabe z <u>u</u> lassen |                        |
| Eeim Verlassen ber        | echnen                 |
| Hilfetext hinzufügen      | OK Abbrechen           |

4. Stellen Sie sicher, dass die Einstellung Formularfeld-Schattierung aktiv ist.

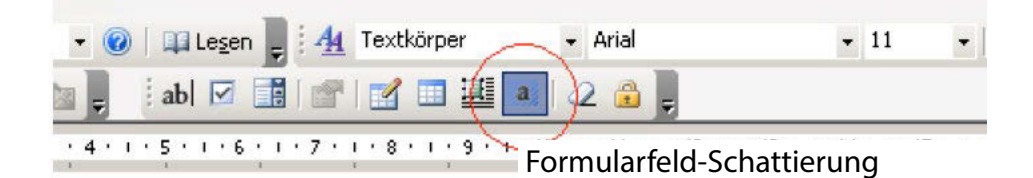

- 5. Speichern Sie die geänderte Vorlage zuerst auf Ihrer Festplatte und importieren Sie sie dann in der MemoSuite-Vorlagenverwaltung über Hinzufügen.
- 6. Weisen Sie als letztes der importierten Vorlage den richtigen Sensortyp zu.
- 7. Zur Kontrolle erzeugen Sie im Bereich *Tabellenansicht* >> *Ansicht: Kalibrierungen* für eine existierende Kalibrierung ein neues Kalibrierprotokoll.

# Kalibrierprotokolle, eigene Vorlagen erstellen

#### Einschränkungen bedingt durch den Einsatz von RTF:

- Die Kalibrierprotokoll-Erzeugung gestattet nicht die Verwendung von Hintergrundbildern.
- Zur Darstellung von Kopf- und Fußzeilen können Sie nicht das in Word bekannte Kopf- und Fußzeilen-Element verwenden, sondern müssen diese mit Standard-Elementen nachbilden.
- MemoSuite arbeitet bezogen auf das Dokumentformat DIN A4 und benutzt dabei die festen Seitenränder:

Oben, Unten und Rechts: 0,6 cm Links: 2,5 cm

Verwenden Sie diese Einstellungen unbedingt auch in Ihren Vorlagen, da sonst das generierte Kalibrierprotokoll nicht korrekt dargestellt wird.

#### Einstellen der Sprache für Kalibrierprotokoll-Vorlagen

Die in den Vorlagen für Kalibrierprotokolle enthaltenen Textplatzhalter werden bei der Erzeugung des Kalibrierprotokolls ersetzt durch

- Zahlen in landesspezifischer Darstellung (Komma- oder Punkt-Dezimaltrenner) und
- sprachenabhängige Texte

Die entsprechende Sprachlokalisierung können Sie einstellen, indem Sie vor den ersten Textplatzhalter die *Sprachenkennung* einfügen. Gültige Werte sind (Groß-, Kleinschreibung beachten):

| < <de-de>&gt;</de-de> | deutsche Übersetzung von Texten            |
|-----------------------|--------------------------------------------|
|                       | Darstellung von Zahlen im Format 1234,567  |
| < <en-us>&gt;</en-us> | englische Übersetzung (USA) von Texten     |
|                       | Darstellung von Zahlen im Format 1234.567  |
| < <fr-fr>&gt;</fr-fr> | französische Übersetzung von Texten        |
|                       | Darstellung von Zahlen im Format 1234,567  |
| < <pt-br>&gt;</pt-br> | portugiesische Übersetzung (BR) von Texten |
|                       | Darstellung von Zahlen im Format 1234,567  |

Ohne diese Sprachkennung wird die vom aktuellen Anwender eingestellte MemoSuite-Sprache angewendet. Sprachkennungen können auch mehrfach in einer Vorlage verwendet werden, um beispielsweise 1. und 2. Seite des Kalibrierprotokolls in verschiedenen Sprachen zu erzeugen.

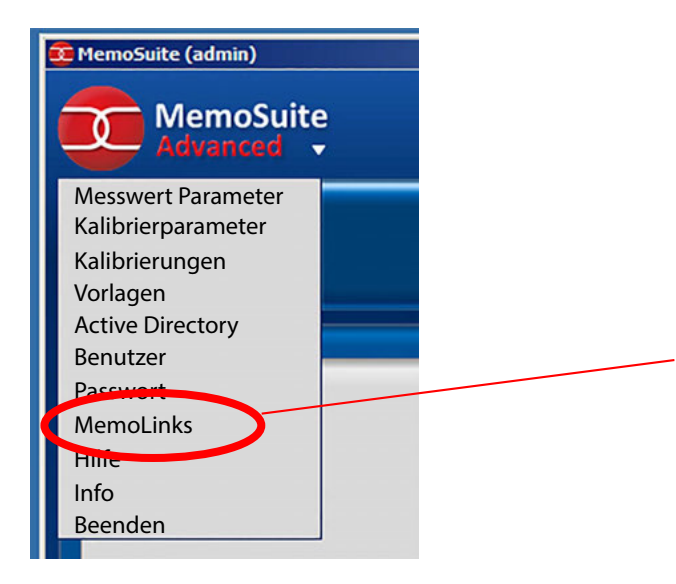

| 🤨 MemoLink | 5                                      | ×                     |
|------------|----------------------------------------|-----------------------|
| 1          | Seriennummer 0003608<br>Hardware 2.0.0 | Software 1.0.4 (Build |
| 2          | Seriennummer 0003614<br>Hardware 2.0.0 | Software 1.0.4 (Build |
| 3          | Seriennummer 0003613<br>Hardware 2.0.0 | Software 1.0.4 (Build |
| 4          | Seriennummer 0003616<br>Hardware 2.0.0 | Software 1.0.4 (Build |
| 5          | Seriennummer 0003615<br>Hardware 2.0.0 | Software 1.0.4 (Build |
| 6          | leer                                   |                       |
| 7          | leer                                   |                       |
| 8          | leer                                   |                       |
| 9          | leer                                   |                       |
| 10         | leer                                   |                       |
| 0          | K Abbrechen                            |                       |

Öffnen Sie hier die MemoLink-Verwaltung.

**Hinweis:** Das Fenster MemoLinks steht erst zur Verfügung wenn die MemoLink-Erkennung abgeschlossen ist (Dauer ca. 30 s).

Im Fenster "MemoLinks" sehen Sie alle angeschlossenen MemoLinks mit den dazugehörigen Seriennummern.

Die Seriennummern finden Sie auf den Unterseiten der MemoLink-Gehäuse.

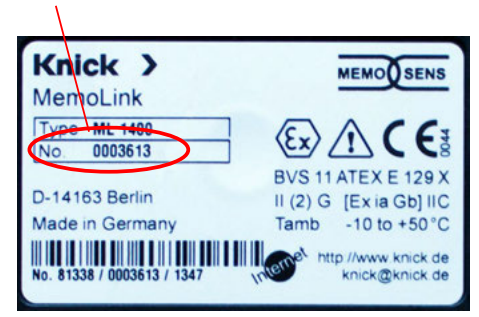

#### Vergabealgorithmus

Bereits registrierte MemoLinks erhalten ihren alten zugewiesenen Platz, neue MemoLinks bekommen jeweils den ersten noch unbelegten (freien) Platz.

Sind alle Plätze besetzt, wird nach 30 s der erste besetzte Platz ohne angeschlossenes MemoLink vergeben. MemoLinks, die schon einmal angeschlossen waren, im Moment aber nicht verbunden sind, werden ausgegraut dargestellt.

Per Drag-and-Drop können Sie die Einträge verschieben, so dass die Anordnung der Seriennummern der tatsächlichen Anschlussreihenfolge der MemoLinks entspricht.

# Anhang: Zugriffsrechte der MemoSuite-Benutzerprofile

|                                                                     | Administrator | Spezialist | Standard | IT-Administrator |
|---------------------------------------------------------------------|---------------|------------|----------|------------------|
| Messen und Kalibrieren,<br>Tabellenansicht, Histo-<br>rie/Statistik | x             | х          | х        |                  |
| Benutzerverwaltung<br>ändern, Active Directory<br>einrichten        | x             |            |          | x                |
| Ändern der Parameter<br>für Kalibrierungen<br>(auch GMP)            | x             | x          |          |                  |
| Ändern auswählbarer<br>Kalibrierverfahren                           | x             | x          |          |                  |
| Ändern von Vorlagen für<br>Kalibrierprotokolle                      | x             | x          |          |                  |
| pH-Pufferverwaltung                                                 | x             | х          |          |                  |
| Ändern von gemeinsa-<br>men Tabellenansichten                       | x             | x          |          |                  |

#### **Das Messprotokoll**

Unterhalb der gestrichelten Unterschriftenlinie werden Datum, Vor- und Nachname und Benutzername angezeigt. Diese Angaben wurden beim MemoSuite-Login erfasst (siehe Seite 33).

# Messprotokoll

| Beschreibung der Probe |                     |
|------------------------|---------------------|
| Produkt:               | Wasser              |
| Charge:                | B124Z5              |
| Probe:                 | 12                  |
| Sollwerte:             | рН 6,5 - 7,5        |
| Bemerkung:             |                     |
|                        |                     |
| Messwerte              |                     |
| Zeitpunkt:             | 12. Feb. 2020 11:22 |
| pH-Wert:               | 7,09 pH             |
| pH-Spannung:           | 49,2 mV             |
| Temperatur:            | 25,1 °C             |
|                        |                     |
|                        |                     |

| Memosens pH (Glas) |
|--------------------|
| Knick              |
| SE533X/1-NMSN      |
| 1030550            |
| Zulauf             |
| 7                  |
|                    |

#### Justierdaten

| Datum:     | 09 Nov 2019 13:53 |
|------------|-------------------|
| Steilheit: | 54,5 mV/pH        |
| Nullpunkt: | 7,14 pH           |

#### Bearbeiter

12.02.2020, Max Mustermann (PN 12-34-56)

#### Sensor- Textplatzhalter **Beispiel**-**Bedeutung** wert typ Typ des kalibrierten Sensors alle --SensorType-pH(Glas) --Manufacturer--Knick Kurzbezeichnung des Sensorherstellers --OrderCode--SE 515/1-MS Bestellcode --SerialNumber--1027112 Seriennummer des kalibrierten Sensors --FirstUsage--07.03.2019 Datum der ersten Benutzung des Sensors (erster Anschluss an einen Transmitter wie Protos, Stratos Pro, MemoRail) --VerificationDate--01.03.2019 Datum der Herstellungsprüfung Kommentar, der am Ende der Kalibrierung --Comment-eingegeben oder nachträglich in der Tabellenansicht geändert wurde --CalDateTime--22.03.2019 Datum und Uhrzeit der Kalibrierung 15:00 --CalMethod--Art der durchgeführten Kalibrierung Dateneingabe OK Gesamtergebnis der Kalibrierung --CStat----Adjusted--Kennzeichnung, ob die Kalibrierwerte Ja als Justierung im Sensor abgespeichert wurden --LastName--Mustermann Nachname des Bearbeiters, der die Kalibrierung durchgeführt hat --FirstName--Max Vorname des Bearbeiters, der die Kalibrierung durchgeführt hat Signum des Bearbeiters, der die Kalibrie---Signum-adm rung durchgeführt hat MemoSuite-Version, mit der die Kalibrie---MMSVersion--MemoSuite rung durchgeführt wurde 1.1.0 --Points--2 Anzahl der Messpunkte während der Kalibrierung Messstelle1 Im Sensor gespeicherte Messstelle zum --SensorTAG--Zeitpunkt der Kalibrierung --SensorTAGNumber--Im Sensor gespeicherte Messstellen-Nr. 10 zum Zeitpunkt der Kalibrierung

| Sensor-<br>typ               | Textplatzhalter | Beispiel-<br>wert | Bedeutung                                                                           |
|------------------------------|-----------------|-------------------|-------------------------------------------------------------------------------------|
| pH (Glas)<br>pH (IS-<br>FET) | Buf1Name        | Knick             | Name des ausgewählten pH-Puffers<br>(1. Messpunkt)                                  |
|                              | Buf1NomVal      | 7,00              | Nennwert des ausgewählten pH-Puffers<br>(1. Messpunkt)                              |
|                              | Buf1NomTempC    | 25                | Nominaltemperatur des ausgewählten<br>pH-Puffers in °C (1. Messpunkt)               |
|                              | Buf1NomTempF    | 77                | Nominaltemperatur des ausgewählten<br>pH-Puffers in °F (1. Messpunkt)               |
|                              | Ref1PH          | 6,98              | Temperaturrichtiger Wert des pH-Puffers<br>(1. Messpunkt)                           |
|                              | Buf1PH          | 7,20              | Gemessener pH-Wert am Sensor (1. Mess-<br>punkt)                                    |
|                              | Buf1TempC       | 23,5              | Temperatur am Sensor in °C (1. Mess-<br>punkt)                                      |
|                              | Buf1TempF       | 70,8              | Temperatur am Sensor in °F (1. Messpunkt)                                           |
|                              | Buf1Volt        | -23               | Gemessene Elektrodenspannung am Sen-<br>sor (1. Messpunkt) in mV                    |
|                              | Buf1Time        | 13                | Einstellzeit in s                                                                   |
|                              | ZStat           | OK                | Wert zeigt an, ob der ermittelte Nullpunkt<br>innerhalb der absoluten Grenzen liegt |
|                              | ZLimitL         | 5,7               | Untere pH-Wert-Grenze für die Bewertung des Nullpunktes                             |
|                              | ZLimitH         | 8,3               | Obere pH-Wert-Grenze für die Bewertung<br>des Nullpunktes                           |
| pH (Glas)                    | SStat           | OK                | Wert zeigt an, ob die ermittelte Steilheit<br>innerhalb der absoluten Grenzen liegt |
|                              | SLimitL         | 51,5              | Unterer Grenze für die Bewertung der ermittelten Steilheit                          |
|                              | SLimitH         | 61,5              | Obere Grenze für die Bewertung der er-<br>mittelten Steilheit                       |
|                              | Zero            | 7,5               | pH-Wert des ermittelten Nullpunktes                                                 |
|                              | Slope           | 58                | Ermittelte Steilheit des Sensors in mV/pH                                           |

| Sensor-<br>typ  | Textplatzhalter | Beispiel-<br>wert | Bedeutung                                                                                                    |
|-----------------|-----------------|-------------------|----------------------------------------------------------------------------------------------------|
| pH (IS-<br>FET) | Offset          | -31,05            | Eingestellter ISFET-Nullpunkt-Offset in mV                                                                   |
|                 | Slope           | 59                | Ermittelte Steilheit des Sensors in mV/pH                                                                    |
|                 | OStat           | ОК                | Wert zeigt an, ob der eingestellte IS-<br>FET-Nullpunkt-Offset innerhalb der vorge-<br>gebenen Grenzen liegt |
|                 | OLimitL         | -750              | Untere Grenze für die Bewertung des<br>ISFET-Nullpunkt-Offsets in mV                                         |
|                 | OLimitL         | 750               | Obere Grenze für die Bewertung des IS-<br>FET-Nullpunkt-Offsets in mV                                        |
| Sauer-<br>stoff | Humidity        | 50                | Relative Feuchte in %                                                                                        |
|                 | Pressure        | 1013              | Luftdruck in hPa                                                                                             |
|                 | TempC           | 23,5              | Temperatur in °C                                                                                             |
|                 | TempF           | 73                | Temperatur in °F                                                                                             |
|                 | Meas1Curr       | -78               | Gemessener Sauerstoffstrom am Sensor                                                                         |
|                 | Meas1Time       | 95                | Einstellzeit in s                                                                                            |
|                 | ZStat           | OK                | Wert zeigt an, ob der ermittelte Nullpunkt<br>innerhalb der absoluten Grenzen liegt                          |
|                 | ZLimitL         | -1,3              | Untere Grenze für die Bewertung des Null-<br>punktes in nA                                                   |
|                 | ZLimitH         | 1,3               | Obere Grenze für die Bewertung des Null-<br>punktes in nA                                                    |
|                 | SStat           | ОК                | Wert zeigt an, ob die ermittelte Steilheit<br>innerhalb der absoluten Grenzen liegt                          |
|                 | SLimitL         | -186,9            | Untere Grenze für die Bewertung der er-<br>mittelten Steilheit in nA                                         |
|                 | SLimitH         | 35,0              | Obere Grenze für die Bewertung der er-<br>mittelten Steilheit in nA                                          |
|                 | Zero            | 0                 | Ermittelter Nullpunkt in nA                                                                                  |
|                 | Slope           | -78               | Ermittelte Steilheit in nA                                                                                   |

#### Sensor- Textplatzhalter **Beispiel**-**Bedeutung** wert typ Leitfähig---Solution--KCI Zur Kalibrierung verwendete Lösung keit (0,01 mol/l) --RefConductivity--1411 Leitfähigkeit der Lösung in µS/cm Leitwert gemessen in µS --Conductance--62500 --TempC--23,5 Temperatur in °C --TempF--73 Temperatur in °F Ermittelte Zellkonstante in 1/cm --CellConst--1,05 --Meas1Time--95 Einstellzeit in s --SStat--OK Wert zeigt an, ob die ermittelte Zellkonstante innerhalb der absoluten Grenzen liegt --SLimitL--Untere Grenze für die Bewertung der er-0,005 mittelten Zellkonstante in 1/cm --SLimitH--Obere Grenze für die Bewertung der er-20,01 mittelten Zellkonstante in 1/cm Redox --BufferVolt--Spannung (eingegeben) des verwendeten 210 Kalibriernormals in mV --MeasVolt--200 Elektrodenspannung des Sensors gemessen Ermittelter Offset des Sensors in mV --Offset--0,10 --OStat--OK Wert zeigt an, ob der ermittelte Offset innerhalb der absoluten Grenzen liegt Unterer Grenze für die Bewertung des --OLimitL---700 ermittelten Offsets in mV --OLimitH--700 Obere Grenze für die Bewertung des ermittelten Offsets in mV

### Index

### A

Absolute Zeit (Darstellungsformat "Historie") 22 Active Directory 33 Active Directory Domäne 34 Active Directory Konfiguration 35

### В

Benutzerverwaltung 33 Benutzerverwaltung gesteuert von Active Directory 34

### С

Calimatic (automatische Kalibrierung) 13

### D

Datenbank-Adresse 7 Datenbank, Tabellenansicht 17 Datenbankverwaltung 27 Dreipunkt-Kalibrierung 13 Drucken der Tabellenansicht 19

### Ε

Einpunkt-Kalibrierung 13

### F

Fehlermeldung "Zugriff verweigert: fehlende Berechtigung" 35 Filtern, Datenbank 17 Funktionsauswahl 9 Funktionsübersicht 5

### G

GMP-Kalibrierung, Kalibrierprotokoll-Datei 24 Gruppieren, Datenbank 18

### Η

Historie 22

### I

Installation 6 ISFET-Sensoren 18

### K

Kalibrieren 12 Kalibrierparameter 23 Kalibrierprotokoll-Datei bei GMP-Kalibrierung 24 Kalibrierprotokolle 36 Kalibrierprotokolle, eigene Vorlagen erstellen 39 Kalibrierprotokolle, vorinstallierte Vorlagen 38 Kalibrier-Puffersätze 30 Kalibrierung von mehreren pH-Sensoren 15

### Index

### L

Leitfähigkeit, Temperaturkompensation 11 Lizenzschlüssel 7 Login 7

#### Μ

MemoLink-Auswahl 10 MemoLink, Beschreibung 8 MemoLink-Verwaltung 41 MemoLog-Import 20 MemoSuite-Benutzerverwaltung 33 MemoSuite-Datenbank 17 Messprotokoll 9 Messprotokoll, Muster 43 Messwerte, Darstellungsgröße 9 Messwertparameter 11

### Ρ

Parameter, Anpassung 11 Pufferkatalog 28 Puffer-Kennlinie 31 Puffersätze zur Verwendung mit "Calimatic" 28 Pufferverwaltung 28

### R

Relative Zeit (Darstellungsformat "Historie") 22

### S

Schlüsselwörter für Kalibrierprotokolle 44 Sensordaten anzeigen 9 Sensoren deaktivieren 21 Sensornotiz 21 Sortieren, Datenbank 17 Speichern der Tabellenansicht 19 Startcenter 9 Statistik 22 Systemanforderungen 6

### Т

Tabellenansicht, Anordnung der Spalten, Ausdruck 19 Tabellenansicht, Gruppieren 18 Tabellenansicht, Sortieren, Filtern 21 Tabellenansicht, Speichern, Werte vergleichen 20 Temperaturkompensation, Leitfähigkeit 11 Textplatzhalter 38 Textplatzhalter, Übersicht 44

### Index

### V

Vorlage eines Kalibrierprotokolls 38

### Ζ

Zugriffsrechte, festlegen 35 Zugriffsrechte, Übersicht 42 Zweipunkt-Kalibrierung 13 Zweipunkt-Kalibrierung, Beispiel 13 Zweipunkt-Kalibrierung, mehrere pH-Sensoren 15

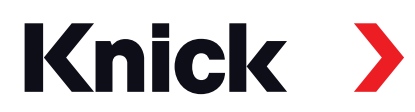

Knick Elektronische Messgeräte GmbH & Co. KG

#### Zentrale

Beuckestraße 22 • 14163 Berlin Deutschland Tel.: +49 30 80191-0 Fax: +49 30 80191-200 info@knick.de www.knick.de

#### Lokale Vertretungen

www.knick-international.com

Copyright 2021 • Änderungen vorbehalten Version: 6 Dieses Dokument wurde veröffentlicht am 18.01.2021 Aktuelle Betriebsanleitungen finden Sie zum Herunterladen auf der Website unter dem entsprechenden Produkt.

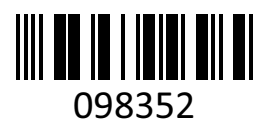

TA-271.001-KNDE06